Petunjuk Penggunaan *Email* UNY dan *Google Scholar* 

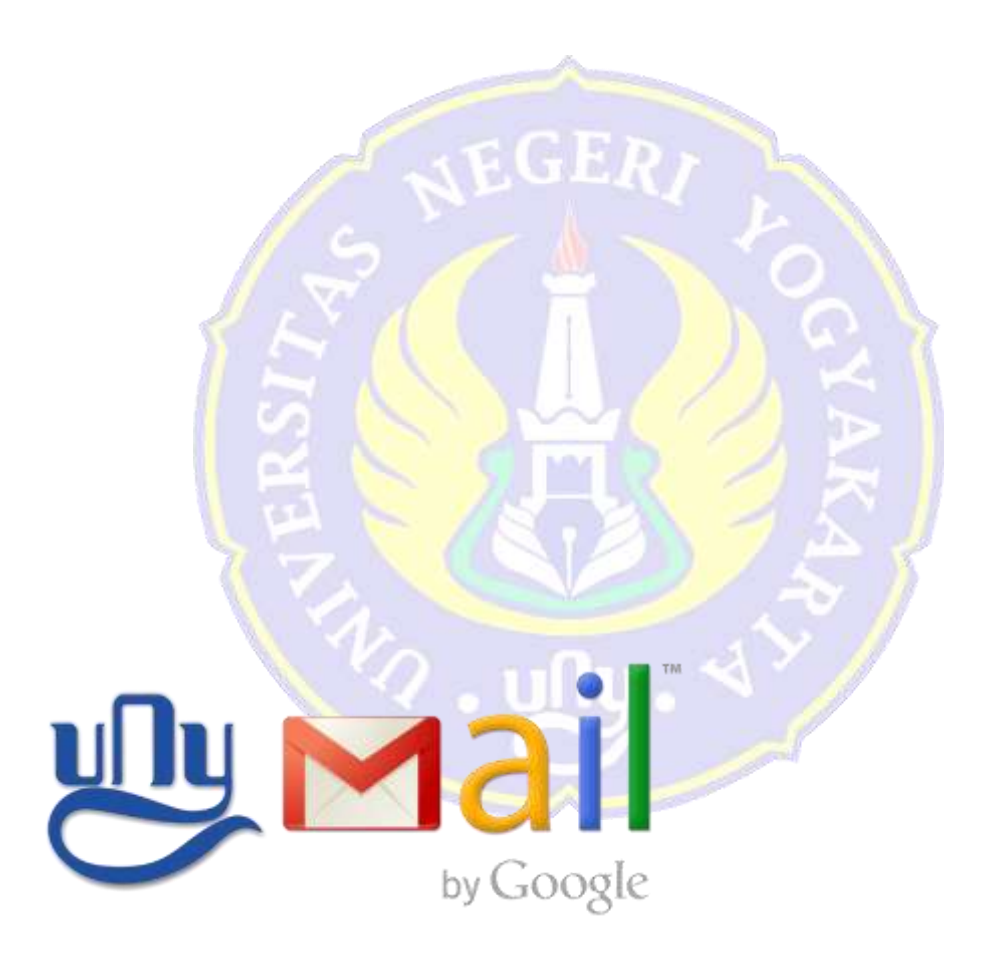

Oleh: Tim UPT. Puskom UNY

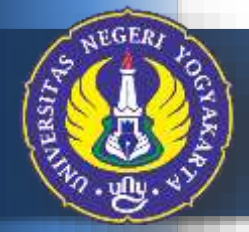

UPT. PUSKOM UNIVERSITAS NEGERI YOGYAKARTA 2016

#### Email UNY dengan Engine Zimbra

Layanan *Email* di UNY awalnya menggunakan *Engine* Zimbra yang dapat diakses melalui http://mail.uny.ac.id . Layanan *Email* dengan *Engine* Zimbra ini ternyata masih dirasa belum dapat memenuhi harapan beberapa penggunanya, baik Staf (Dosen dan Pegawai) maupun Mahasiswa. Mereka lebih senang dan merasa nyaman mengirim *Email* dengan menggunakan layanan *Email* diluar UNY, seperti *Yahoo, Google,* dan lain sebagainya. Hal ini dikarenakan adanya kasus dimana informasi yang dikirim oleh seorang pengguna melalui *Email* UNY tidak sampai ke alamat *Email* di luar UNY, tidak sampai ke alamat *Email* di luar UNY, tidak sampai ke alamat *Email* di luar UNY.

Kasus tersebut bukan dikarenakan layanan *Email* UNY yang kurang baik, akan tetapi disebabkan karena kekurang hatian pengguna *Email* UNY itu sendiri. Pengguna *Email* UNY sering memperoleh *Email* yang berisi *Phising*. *Phishing* adalah suatu tindakan bagaimana memperoleh informasi pribadi dari penerima *Email*, seperti *User ID*, *Password* serta data-data sensitif lainnya dengan menyamar sebagai orang atau organisasi yang berwenang. Beberapa Staf dan Mahasiswa merespon *Email Phising* ini dengan mengisi data-datanya dan kemudian mengirim balik. Akibatnya pengirim *Email Phising* dapat menggunakan *Email* UNY dari yang merespon, untuk mengirimkan *Email Spam* dalam waktu singkat dengan jumlah yang banyak sekali ke berbagai layanan *Email* yang ada, seperti *Yahoo*, *Google* dan lain sebagainya. Algoritma dari penyedia layanan *Email Spam* ini dan kemudian melakukan pemblokiran terhadap *Server* dari mana *Email Spam* tersebut dikirim. Pemblokiran inilah yang menyebabkan *Email* yang dikirim, baik dari atau ke *Email* UNY tidak dapat diterima atau dilakukan.

Adapun yang dimaksud dengan *Email Spam* adalah *Email* yang tidak diinginkan oleh penerima karena berisi iklan yang mengakibatkan ketidaknyamanan bagi penerima *Email*.

Dikarenakan banyaknya keluhan mengenai *Email* UNY dan pentingnya *Email* UNY untuk kebutuhan SSO, maka perlu dilakukan penyebaran informasi tentang bahaya *Phising* bagi pengguna layanan *Email* UNY dan membuat layanan *Email* UNY baru dengan menggunakan *Engine Google*. Layanan *Email* baru dengan *Engine Google* ini sangat menguntungkan karena UNY tidak perlu melakukan pengawasan sendiri terkait dengan keamanan *Email* karena *Google* yang akan melakukannya untuk UNY. *Email* yang diterima oleh pengguna layanan juga akan bebas *Spam* dan *Phising*. Dengan demikian layanan *Email* UNY aman untuk diimplementasikan ke SSO. Layanan *Email* UNY yang baru ini tetap menggunakan format uny.ac.id dimana untuk Staf formatnya username@uny.ac.id, sedangkan untuk Mahasiswa formatnya adalah username@student.uny.ac.id .

#### Aktifasi Email UNY di Engine Google

Staf dan Mahasiswa UNY dapat mengaktifkan layanan *Email* UNY yang baru ini dengan cara mengaksesnya melalui alamat http:// webmail.uny.ac.id dan akan menampilkan halaman *Login* SSO seperti Gambar 1 di bawah ini.

| UNY ID :                                       | Petunjuk SSO UNY                                                                                   |
|------------------------------------------------|----------------------------------------------------------------------------------------------------|
| adi@uny.ac.id                                  | UNY ID adalah identitas berbasis                                                                   |
| Password:                                      | akun email UNY (@uny.ac.id<br>dan/atau @student.uny.ac.id) yang<br>dapat digunakan untuk mengakses |
| •••••                                          | berbagai layanan sistem informasi                                                                  |
| Warn me before logging me<br>into other sites. | yang ada di Universitas Negeri<br>Yogyakarta.                                                      |
| LOGIN                                          | PERHATIAN !                                                                                        |
| CLEAR                                          | 🛦 JANGAN PERNAH MEMBERIKAN                                                                         |
|                                                | INFORMASI TERKAIT UNY ID DAN                                                                       |
| Untuk mengubah password klik                   | PASSWORD KEPADA SIAPA PUN!                                                                         |
| tombol berikut:                                | 🛕 Isikan UNY ID :                                                                                  |
| Libab Dissured                                 | - username@uny.ac.id untuk Staff                                                                   |

Gambar 1. Halaman Login SSO

Masukan UNY ID dan *Password* dimana UNY ID merupakan alamat *Email* UNY yang telah dimiliki, misalnya seperti pada Gambar 1 diatas alamat emailnya adalah <u>adi@uny.ac.id</u> dan *Password* yang dimasukkan adalah juga *Password* dari *Email* UNY yang sudah dimiliki. Kemudian tekan tombol *Login* maka akan muncul halaman "Selamat Datang" seperti pada Gambar 2.

| Welcome to your new a                                                                                                    | account                                                                                                    |
|----------------------------------------------------------------------------------------------------|----------------------------------------------------------------------------------------------------|
| Welcome to your new account: her<br>but your uny ac id administrator de-<br>using your new account, visit the O                                                                                                    | rylutfi@uny.ac.id. Your account is compatible with many Google services,<br>cides which services you may access using your account. For tips about<br>ongle Help Center                                                                                                    |
| When you use Google sentces, yo<br>account information, including any<br>or by consulting your organization's<br>for your personal use of any Google<br>manage which account you use wit<br>usersame and profile picture can be<br>usersame and profile picture can be | ur domain administrator will have access to your henryfutfi@juny.ac.id<br>data you store with this account in Google services. You can learn more here<br>privacy policy, if one exists. You can choose to maintain a separate account<br>services, including email. If you have multiple Google accounts, you can<br>h Google services and <u>owitch between them</u> whenever you choose. Your<br>slp you ensure that you're using the intended account. |
| If your organization provides you ac<br>applications, your use of those son<br>Google services your administrator<br>Service and the Google Privacy Pol<br>use of any services your administra<br>specific terms.                                                      | cess to the Google Apps core suite of messaging and collaboration<br>icces is governed by your organization's Google Apps agreement. Any other<br>enables ("Additional Services") are available to you under the Google Terms o<br>icy Certain Additional Services may also have <u>service-specific terms</u> . Your<br>ter allows you to access constitutes acceptance of applicable service.                                                            |
| Click "Accept" below to indicate the<br>works and agree to the Googla Terr                                                                                                    | al you understand this description of how your henrylutli@uny.ac.id account<br>is of Service and the Google Privacy Policy.                                                                                                    |
|                                                                                                    |                                                                                                    |

Gambar 2. Halaman Selamat Datang

Silakan tekan tombol "*I accept. Continue to my account.*" maka akan masuk ke *Email* UNY baru yang berbasiskan *Engine Google* seperti Gambar 3 di bawah.

| 🕈 🥊 📍 🛃 Zinkis Web Cla             | e Signia                                      | (************************************* | adilpunyus.11   | * (=)                                                                                                    |                                                                                                    |        |  |  |
|------------------------------------|-----------------------------------------------|----------------------------------------|-----------------|----------------------------------------------------------------------------------------------------|----------------------------------------------------------------------------------------------------|--------|--|--|
| e C i how insi                     | google.co                                     | enumual/with/enno                      | 000 ::          |                                                                                                    | 半白 生 用                                                                                               |        |  |  |
| W/                                 |                                               |                                        |                 | at anoma 🔛 .                                                                                                    | 0 🤱                                                                                                  |        |  |  |
| Mail -                             | 13.8                                          | c                                      | Nov-            | 1-28-of 28 ( 3 ) / +                                                                                                    | ¢٠                                                                                                   |        |  |  |
| COMPENS                            |                                               | Garuda Indones                         | skę.            | Enjoy Exclusive Discount on Worderful Wednesday - Share Will: Tradie seeing Tils enad? Clob Here Is view I                                                                                                    | 11:44 am                                                                                             |        |  |  |
| webox (20)                         |                                               | SITA                                   |                 | Himbingan mahaalawa Hanifah Fasiyani - Bintengan eksper metawaiwa Hantim Panyam pada Kamin. 29 Januari                                                                                                    | 11:14 are                                                                                            |        |  |  |
| Barred                             |                                               | Priverio                               | lationalid (P)  | (india-sistemika) Test mila sisterorika - Alternizidish azish tarse: Pada 20 Januar 2016 (0.58) alt devents alt s                                                                                                    | 9:10 am                                                                                              |        |  |  |
| Drafta (1)<br>Noco +               | Fatchul, Mestvodah (2) Prigente - Fatchul (8) |                                        |                 | . Julie elektronikej Jahwel Renéf - Im notizany az id apoloti temp dipetat? Pasto 20 Januari 2010 02 00. Febrica A. ga<br>Julie elektronikaj Teol Mile di Webraitzany az id - Ina iter Dapon di Januari PTO. Malei berggel di Januari 2010 |                                                                                                    |        |  |  |
|                                    |                                               |                                        |                 |                                                                                                    |                                                                                                    |        |  |  |
|                                    |                                               |                                        | Popular In your | network                                                                                                    | Kentong Kresek: Sempeh? Alau Tempat Bampah? - KOMPASIANA.com - Pripular in your retwork Via Kompanie | Jan 19 |  |  |
|                                    | C Twitter                                     |                                        |                 | Nour Twitter password has been changed - Hi Ad Dewards. You monthly changed the password associated with ${\mathfrak g}$                                                                                                    |                                                                                                    |        |  |  |
|                                    |                                               | Twitter                                |                 | Reset your Twitter paseword -Hi Adi Dewardo, We received a request to recet the pastword for your account. If yo                                                                                                    | Jan 18                                                                                               |        |  |  |
|                                    |                                               | Twitter                                |                 | Follow BMKG, Rizan Yuditar and fatime azatino on Twitter! Hey Ad Devento, Here are some people we then                                                                                                    | Jan 19                                                                                               |        |  |  |
| No recent cherk<br>Statt a new one |                                               | Dropbox                                |                 | Nut, izzuddin and 8 others made changes in your shared folders - New's shathappened in your shared bidges                                                                                                    | Jan 19                                                                                               |        |  |  |
|                                    | Popular in your network                       |                                        | network         | Jogialipdate twarted: Apoga @psimajogia: Tas sudah dikembalikan pertifiknya dan lai tas Popular (rynar r                                                                                                    |                                                                                                    |        |  |  |
|                                    | 🖂 📄 SITA                                      |                                        |                 | Birebingan mahasiawa Lella Fapris A. N. F. A Birebingan serges metosnawa Lalia Fapre ANF A pada Sesses, 18.4                                                                                                    |                                                                                                    |        |  |  |
|                                    |                                               | SITA                                   |                 | Banbingan mahasiswa Dwi Nur Septiawan . Bintingan skipal mahasiswa Owi Nur Septiawan pada Belasa, 18 Jar.                                                                                                    | Jan 18                                                                                               |        |  |  |
|                                    |                                               | SITA                                   |                 | Bindsingan mahasiswa Hanfah Fasiyari - Bintangan seliper motooliwe Hamfah Fasiyarii pada Seline, 19 Januari                                                                                                    | Jan 18                                                                                               |        |  |  |

Gambar 3. Tampilan Email UNY berbasis Engine Google

Layanan *Email* UNY dengan *Engine Google* ini selain diakses melalui alamat http:// webmail.uny.ac.id juga dapat diakses melalui alamat https://www.gmail.com atau https://mail.google.com seperti Gambar 4 di bawah. Masukkan alamat *Email* UNY secara lengkap, misal pada contoh *Email*-nya adi@uny.ac.id , kemudian tekan tombol *Next*. Setelah tombol *Next* ditekan, maka akan muncul halaman *Login* SSO UNY seperti pada Gambar 1.

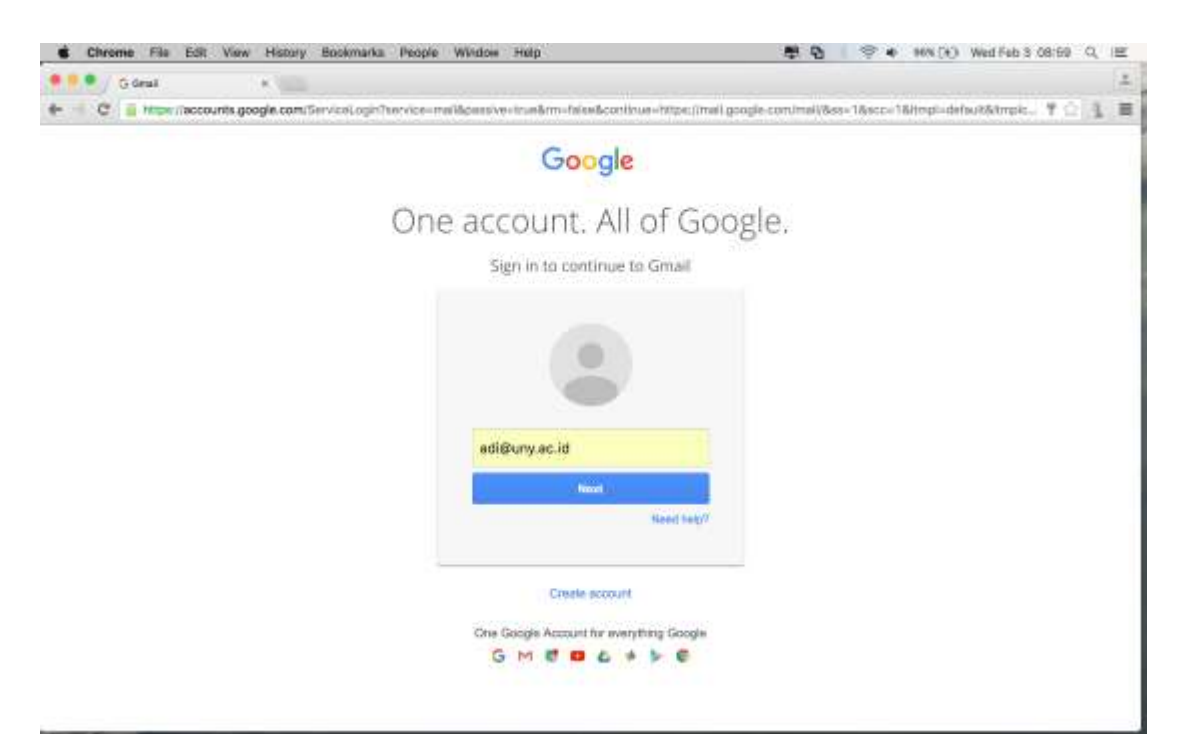

Gambar 4. Halaman *Login* di Gmail

#### Setting Akun Email UNY

Jika kita mengirim *Email* dengan *Email* UNY di *Engine Google*, maka penerima *Email* akan melihat nama pengirim yang diawali dengan tanda "-" seperti pada Gambar 5. Tentu saja hal ini sedikit kurang nyaman. Untuk menghilangkan tanda "-" tersebut caranya adalah dengan meng-klik ikon *Settings* di bagian atas kanan halaman *Email* seperti yang terlihat pada Gambar 6. Setelah ikon *Settings* ditekan, maka akan muncul "*Menu Drop Down*" dan pilih "*Settings*".

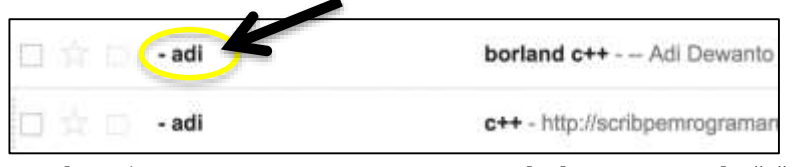

Gambar 5. Nama Pengirim yang Diawali dengan Tanda "-"

| • Minson - adigunya                 | an lat - 12 - 14 (Ministry (115) - design to an                                                                                                    | * <u> </u>                                                                      |                                             |
|-------------------------------------|----------------------------------------------------------------------------------------------------|---------------------------------------------------------------------------------|---------------------------------------------|
| C in How and                        | google.commul/with/#inbox                                                                                                    |                                                                                 | <ol> <li>●立当</li> </ol>                     |
|                                     | Click bere to enabl                                                                                                    | e desktop notifications for Universitas Negeri Yogysketa Mail. Leata.more i     | III 0 /                                     |
| lail -                              | C North                                                                                                    |                                                                                 | t-atαat < >                                 |
| COMPOSE                             | Priyanto                                                                                                    | Part PW: Teining E-Learning Unlare-UNY - Forwarded research Prov. "Star         | et Washr' sentunging carry Dele op. 12(9 pr |
| HOM :                               | 🖂 🚽 Garuda Informilia                                                                                                    | Nienali Dakon Ekskust pada Worderfal Webeschig - Them VIIIs, Truchie v          | Display density:                            |
| arred                               | Rizka Technie                                                                                                    | Visitasi Oracle Indoneneola - Kepota VIII. Bapati Di Priyamo M.Kon Kapala B     | / Comfortable                               |
| eta.                                | 🖂 🖂 Addat, ere (3).                                                                                                    | student mail stoon - Login metals great. Tutle errol kiny ands second lengther, | <ul> <li>Comfortable</li> </ul>             |
| x0 *                                | Alfelh Yanuario (via Goo.                                                                                                    | calor presenta UTN durang-ulang 2016 - Undangan untuk mengedit - Mitrit Ya      | Cozy                                        |
| Q                                   | Drastos                                                                                                    | Musikhin and 6 others made stranges in your shared tokers - Hervis what he      | Compact                                     |
|                                     | 📋 💷 – vitevatiju                                                                                                    | (nile elektronika) Jadwal Tagas Nergeja: Verei 9 - Kopata VII. Bisportini Di    |                                             |
|                                     | 🗇 营 Devilan Kell                                                                                                    | Fwd: Sanat Permohonan Kanjungan Kampus - Forwardoot mensage From: De            | Configure inbox                             |
|                                     | Att Kumawan (via Goog.                                                                                                    | Besaran KRPM - Undangan untuk mengadit - Arth Komowan tetah menyumba            | Contract                                    |
| No recent chese<br>Statut & new one | Image: State state         preide electronikaj Jadwai Tugas Nergagar - Housto VII           Image: State state         preide electronikaj Jadwai Tugas Nergagar - Housto VII           Image: State state         preide electronikaj Jadwai Tugas Nergagar - Housto VII | pelle electronikaj Jadwal Tages Mangajar. Hapisto VIII. Bapisk dan the Den      | Settings                                    |
|                                     |                                                                                                    | ine subjecti - Silanan malalui Mtt: Anpirita uny ocidi Puskov mata Maryada      | Themes                                      |
|                                     | C C 5-0                                                                                                    | (wills elektronika) RG Jarusen PT Elea - Charlenant, Troys allah elektronika    | Help                                        |
|                                     | CI C - pryorite Bully Alvecture - N 2 and Ten Xepuile Christ Nature Dapat member                                                                                                    |                                                                                 | territe from south one over the state       |
|                                     | []] (C. 1996, - (2)                                                                                                    | Peterguk 550 - Ma                                                               | ediguryació ente de Feb :                   |
|                                     | att ma (2)                                                                                                    | Suit dat grait - les starms On Pri. Pals 5, 2018 et BAS AM, et l'Autower re-    | rheler(Dornal marris wrone Tax) Feb 2       |

Gambar 6. Halaman Email di Gmail

Halaman "*Settings*" akan tampil seperti pada Gambar 7, kemudian klik menu "*Accounts*".

| Chrome File Edi                     | t View History Boolomarka                                                                              | People Window Help                                                                                                    | 0 10 1 0 1 0 1                        | Wed Feb 10 14:36 Q, IEE |
|-------------------------------------|----------------------------------------------------------------------------------------------------|----------------------------------------------------------------------------------------------------|---------------------------------------|-------------------------|
|                                     | unguancular - In (Primator († 150) - datase                                                            | #11.54] *                                                                                                    |                                       | 1                       |
| + C in How (mail                    | l.google.com/mail/u/0/#writings/                                                                       | peneral                                                                                                    |                                       | 中立 主 首                  |
| ww.                                 |                                                                                                    | <u> </u>                                                                                                    |                                       | · = o 🤹                 |
| Mail -                              | Settings                                                                                               | ID ATODINE ORIGINO FORTICADORINE TO UNIVERSIDAE NAGEN TODYIANATO MAR. LAND                                                                                                    | Lindra maa                            | 2 · 0 ·                 |
| conross<br>Plax                     | General Labels Index Act<br>Setup progress                                                             | Courts Divers and Blocked Addresses Forwarding and FOPINAP Chat                                                                                                    | Late Offine Theres                    |                         |
| Brannet<br>Bent Mull<br>Drafte      | La mage                                                                                                | Universitias Regent Yoggekanta Mail disptey lenguage: Englimituti<br>Diange langunga withings for other Google protiutia<br>Clange langunga withings for other Google protiutia | pour choice - Edit look - Learn recru |                         |
| Mon- Q.                             | - Anno 19 anns                                                                                         | C Right-to-left adding support of<br>Right-to-left adding support on                                                                                                    |                                       |                         |
|                                     | Phone numbers:                                                                                         | Default country code: manyore                                                                                                    |                                       |                         |
|                                     | Maximum page size:                                                                                     | Show 11 📴 conversations per page<br>Show 250 📴 contacts per page                                                                                                    |                                       |                         |
|                                     | truges:                                                                                                | Always display asternal images - Lean mos<br>Ask before displaying external images                                                                                              |                                       |                         |
|                                     | Default reply behavior:<br>Learn more                                                                  | Raphy all                                                                                                    |                                       |                         |
| Net repart chase<br>Statt & new one | Default text style:<br>One ins There in factoring labor or the<br>Octar to near the billuit set style. | Now first $\tau=\sigma\tau+ _{\Delta}= _{-Z_{A}}$ This is what your body last will look itse                                                                                    |                                       |                         |
|                                     | Conversation View:<br>sade statute strain of the same last an<br>ground topology                       | Conversation view of<br>Conversation view off                                                                                                    |                                       |                         |
| ALESS CALLED BOOK & SOUTH OF ALESS  | attingLighteral                                                                                        | Show "Send & Archive" button in mole                                                                                                    |                                       |                         |

Gambar 7. Halaman Settings

Tampil halaman untuk pengaturan akun *Email* seperti pada Gambar 8 di bawah ini. Pada bagian *"Send mail as:"* klik *"edit info"* maka halaman untuk mengubah nama akun akan muncul seperti pada Gambar 9.

| Pittertugs-adips                                                                                                    | nyuacula - In (Milliobas (115) - deserta a il                                                                                                    |                                                                                                    | 1                                            |
|----------------------------------------------------------------------------------------------------|----------------------------------------------------------------------------------------------------|----------------------------------------------------------------------------------------------------|----------------------------------------------|
| C in How mail                                                                                                    | google.com/mail/u/d/#writings/accour                                                                                                    | STR                                                                                                    | @11 1 B                                      |
| www.                                                                                                    |                                                                                                    | ٩                                                                                                    | · 🗉 o 🧶                                      |
| Mail +                                                                                                    | Settings                                                                                                    | in onexco nomicacione no universitas regen ragyanaria mai. Latera mare ilian                                                                                                    | 2.1                                          |
| ecourtees<br>VDox<br>Starred<br>Samt Nail<br>Durds<br>Noco +<br>Res - Res -<br>Res - Res - Re | General Labels Index Accounts<br>Change account settings:<br>Seed stall ac:<br>Cate prevente deprint general to set<br>the prevent automatic<br>Learn more<br>Check mail from other account<br>parting POTS)<br>Learn more<br>Add additional storage | Fitars and Blocked Addresses Forwarding and POPINAP Chail Labs Offline<br>Darger Account antitings<br>Dense your passeord and security options, and access other Google senses.<br>-adi radig any ac.id><br>-adi radig any ac.id><br>Add a POPD mail account you own<br>Add a POPD mail account you own<br>Using 0.06 08.<br>Near more space? Purchase additional storage | Thereas                                      |
| Not record chose<br>Statt & new One                                                                                                    | Unique Line III<br>Marcar                                                                                                    | Provenent by Gologile*                                                                                                    | Lant account activity. I have app<br>Soluble |

Gambar 8. Halaman Setting Account

Klik *Field* kosong di bagian "*Name*" dan tulis nama yang diinginkan kemudian tekan tombol "*Save Changes*" maka akan kembali ke halaman *Settings Acoount* dimana nama sudah berubah sesuai dengan yang diinginkan seperti pada Gambar 10.

|                 | Universitas Negeri Yogyakarta Mail - Edit email address                                                                                                    |
|-----------------|----------------------------------------------------------------------------------------------------|
| i https://mail. | google.com/mail/u/0/7ul=2&ik=Bc950b5977&vlew=c1&at=AF6bupMa8VQd                                                                                                    |
| Edit email ad   | Idress                                                                                                    |
| Edit informatio | on for adi@uany.ac.id<br>nai addreas will be shown on mail gos sent)                                                                                                    |
| Emel at         | Nante: • add (pour names in Universitias Negeri Yopperants Mail accounts)<br>Add Devento<br>threes: add(@unyuac.id<br>Specify a different *reply-8/* addiness woods<br>Cancel Save Changes |

Gambar 9. Halaman untuk Mengubah Nama Akun

| Place 11116 - deadline ()          Place 11116 - deadline ()   Place 11116 - deadline ()        Place 11116 - deadline ()        Place 11116 - deadline ()     Place 11116 - deadline ()        Place 11116 - deadline ()     Place 11116 - deadline ()     Place 11116 - deadline ()     Place 11116 - deadline ()     Place 11116 - deadline ()     Place 11116 - deadline ()     Place 11116 - deadline ()     Place 11116 - deadline ()     Place 11116 - deadline ()        Place 11116 - deadline ()        Place 111116 - deadline ()        Place 111116 - deadline ()                    Place 111116 - deadline () <th>Chrome File Edit</th> <th>View History Bookmarka People Window H</th> <th>nap 😰 😌 🖬 🤉</th> <th>194 (+) Wed Feb 10 20:21 Q IEE</th>                                                                                                    | Chrome File Edit                                                          | View History Bookmarka People Window H                                                                                                    | nap 😰 😌 🖬 🤉                                                                                                    | 194 (+) Wed Feb 10 20:21 Q IEE                   |
|----------------------------------------------------------------------------------------------------|---------------------------------------------------------------------------|----------------------------------------------------------------------------------------------------|----------------------------------------------------------------------------------------------------|--------------------------------------------------|
| <ul> <li>Internal google.com/mail/w0/ifeetiling.incom/mail/w0/ifeetiling.incom/mail/w0/ifeet</li></ul> | 📍 📍 🔍 (~] (1000) 1116) - De                                               | antiani • Milantinga - antipuny, ac.id • •                                                                                                    |                                                                                                    | 1                                                |
| Concerning   Note:   Setting:   Concerning:   Concerning:   C                                                                                                    | e C in How (mail                                                          | google.com/mail/wit)/#writings/accounts                                                                                                    |                                                                                                    | ●公主 ■                                            |
| Name       Settings       Control         Views (1)       Samed       Samed in the set in the set in the                                                                                                    |                                                                           |                                                                                                    | ă.                                                                                                    | · III O                                          |
| Control     Vetor (1)     Series     Control     Control                                                                                                    | Mail -                                                                    | Settings                                                                                                    | COME TO: UNIVERSITIES REGION TO SYNCHICS MILE. LINES (1921) 1938                                                                                            | 2.4                                              |
| Non-sea of the second activity of terminants of the second activity of terminants of terminants of terminants       | Conversion<br>Interve (1)<br>Starred<br>Serret Muil<br>Diretts<br>Motor - | General Labels Index Accounts Titlers and Block           Change account settings:         Cacify Account and Dataset and Cacify Account and Dataset and the Dataset and the Dataset | not Addresses Forwarding and POPIMAP Chat Labs Office There<br>and and security options, and occess other Google services.<br>Junyac.ide<br>address you own | ana (ante)                                       |
|                                                                                                    | Péc resurt cross<br>Statt & new one                                       | Weing 547 UR<br>Bernar                                                                                                    | Provenent to: Google.                                                                                                    | Land autocurf antivity of incurs raps<br>Sectors |

Gambar 10. Halaman Setting Account

Dengan demikian jika kita mengirim *Email*, maka nama pengirim yang diterima akan sesuai dengan nama yang telah kita atur seperti pada Gambar 11 berikut ini.

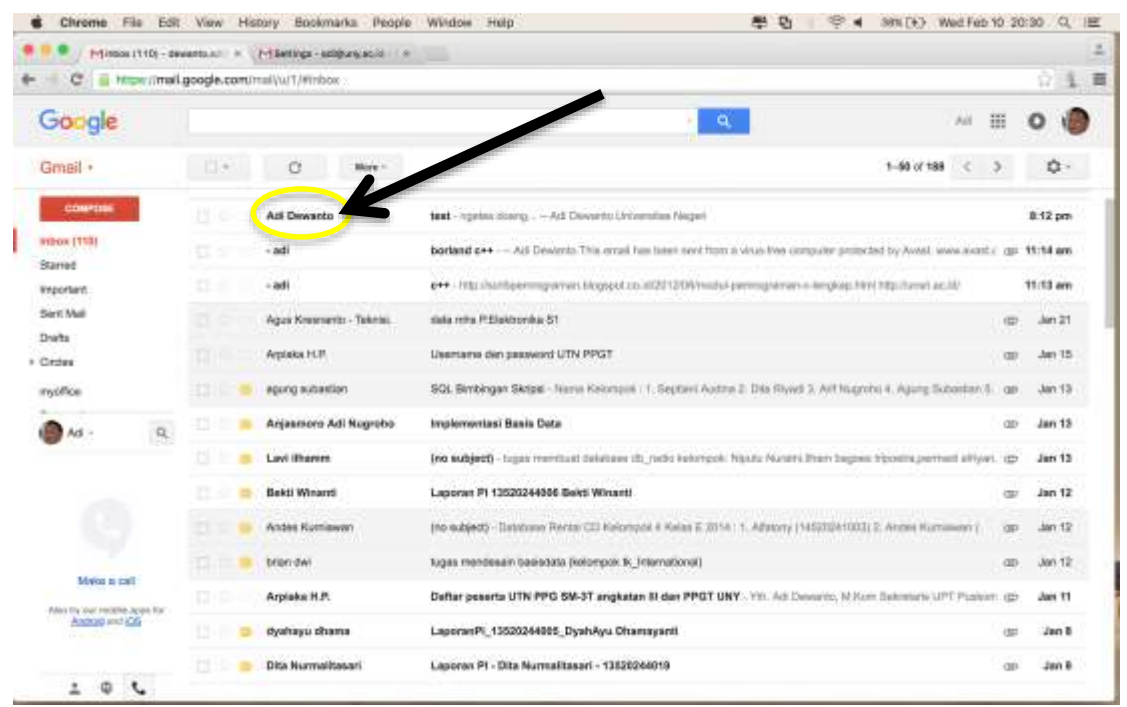

Gambar 11. Halaman Email di Gmail

#### Setting Email UNY di Android

Dengan menggunakan aplikasi Gmail di Android, komunikasi akan lebih baik dan cepat karena aplikasi Gmail akan segera memberikan notifikasi begitu ada *Email* yang masuk. Dengan demikian pengguna dapat merespon setiap *Email* yang masuk dengan segera. Gambar 12 merupakan tampilan ikon aplikasi Gmail di Android.

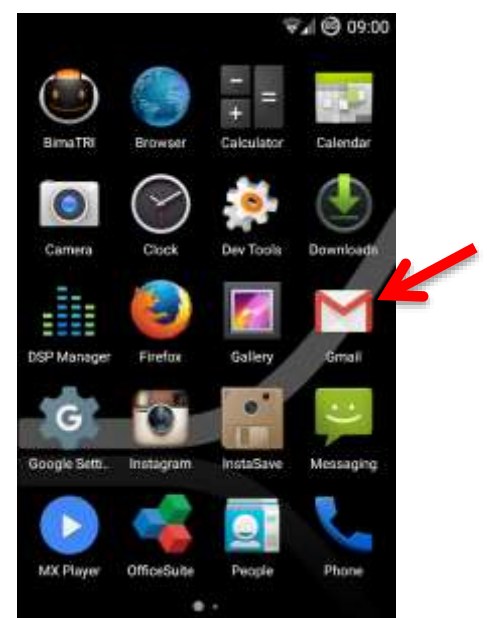

Gambar 12. Ikon Aplikasi Gmail di Android

Apabila aplikasi Gmail dijalankan, maka akan muncul halaman "Selamat Datang" di Gmail seperti pada Gambar 13. Tetapi jika sudah mempunyai akun

Gmail dan sudah mengaturnya (*setting*) di Android, maka akan muncul tampilan *Email* di *Google* seperti pada Gambar 14.

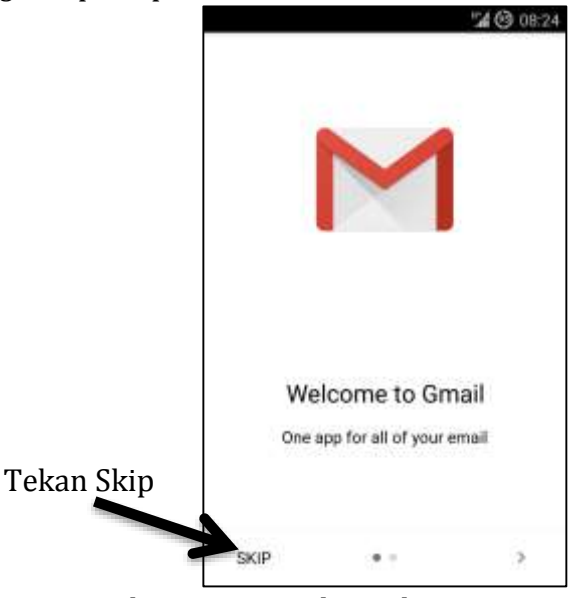

Gambar 13. Tampilan Selamat Datang di Gmail

Pada Gambar 13, untuk mengatur akun *Email* UNY di *Google*, tekan "Skip". Maka akan muncul tampilan untuk menambah akun *Email* di Gmail seperti pada Gambar 15, kemudian tekan "*Add an email address*" untuk menambahkan *Email* UNY dan akan muncul halaman "*Set Up Email*" seperti pada Gambar 18.

Jika aplikasi Gmail sudah terdapat akun *Email* Gmail yang sudah dimiliki sebelumnya, seperti yang terlihat pada Gambar 14, maka bisa langsung menekan tombol *Menu* maka akan muncul menu utama Gmail seperti pada Gambar 16. Tekan tanda anak panah ke bawah untuk memunculkan tampilan *Settings* Gmail seperti pada Gambar 17. Untuk menambah akun *Email* di Gmail, tekan "*Add account*" sehingga muncul "*Set Up Email*" seperti pada Gambar 18.

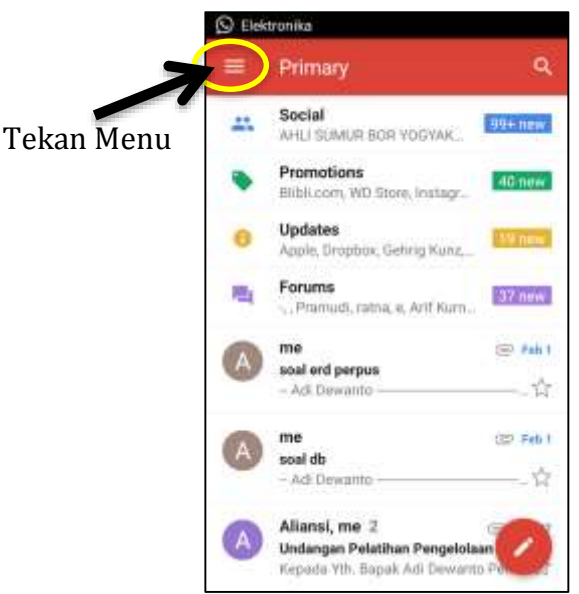

Gambar 14. Tampilan Email di Gmail

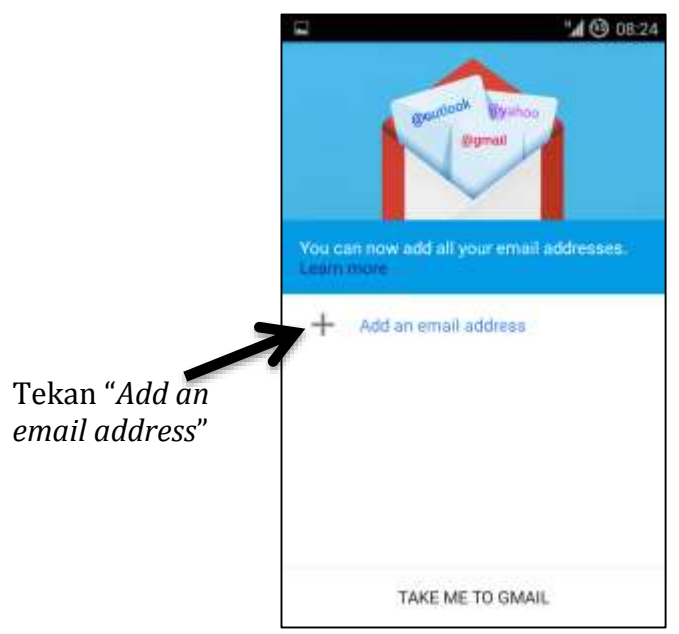

Gambar 15. Tampilan untuk Menambah Akun Email di Gmail

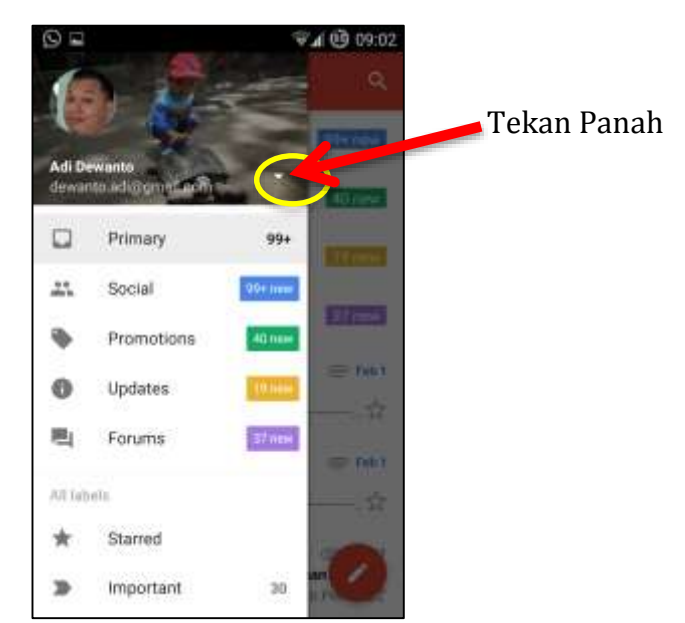

Gambar 16. Tampilan Menu Utama di Gmail

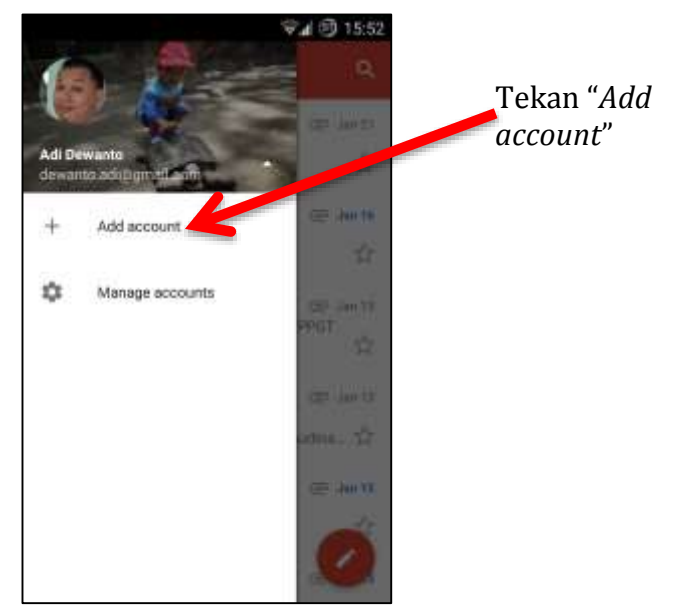

Gambar 17. Tampilan Settings Gmail

Pada Gambar 18, pilihlah *Google* karena *Email* yang akan ditambahkan adalah *Email* di *Google*. Tekan *Next*, maka akan muncul pertanyaan apakah kita ingin menambahkan *Email Google* yang sudah kita miliki atau membuat *Email* baru. Karena kita sudah memiliki *Email* UNY dengan *Engine Google*, maka pilihlah *"Existing"* seperti pada Gambar 19.

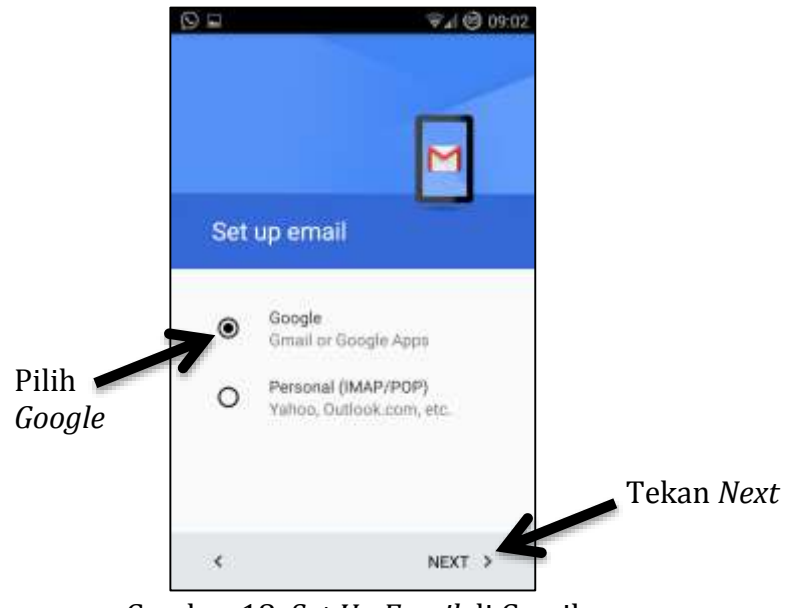

Gambar 18. Set Up Email di Gmail

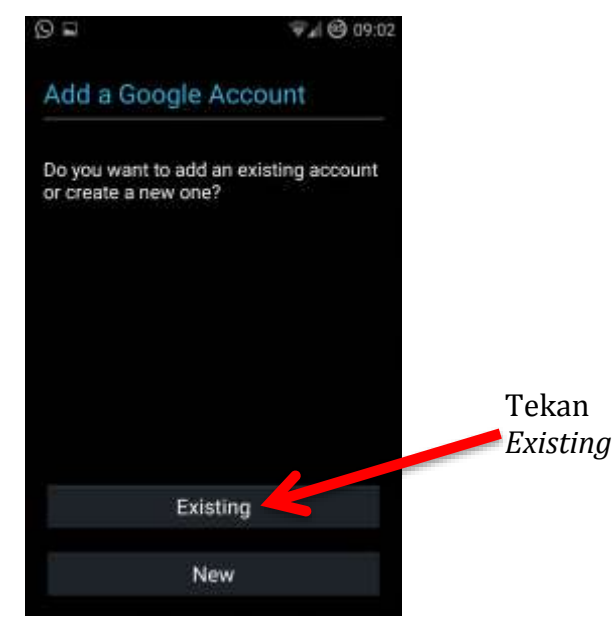

Gambar 19. Tambah Akun Gmail

Setelah menekan tombol "*Existing*", maka akan muncul halaman "*Sign In*" seperti pada Gambar 20. Tekan tanda anak panah ke kanan.

| 0   |      |      |       |   |       |   | Ĩ    | Pall | 0 | 09:0 | 3  |             |
|-----|------|------|-------|---|-------|---|------|------|---|------|----|-------------|
| Sig | n ir | i    |       |   |       |   |      |      |   |      |    |             |
| ad  | i@u  | ny.a | ac.id |   |       |   |      |      |   |      |    |             |
|     | •••  | ••   | •••   |   | 1     |   |      |      |   |      |    | Tekan tanda |
|     |      |      |       |   |       |   |      |      |   |      |    | kanan       |
|     |      |      |       |   |       |   |      |      | 1 |      |    |             |
|     |      |      |       |   |       |   |      |      |   | 7    |    |             |
| 1 3 | 2 :  | 3    | 4     | 5 | 6     | 7 | 1001 | 8    | 9 | 0    | ). |             |
| @   | #    | \$   | %     | 8 |       | - | +    | (    |   | )    |    |             |
| =\< | *    | ."   |       |   | NPR N | ; | !    | ?    |   | x    | Þ  |             |
| ABC | 3    | 1    |       |   |       |   |      |      |   | Done | ,  |             |

Gambar 20. Sign In ke Gmail UNY

Muncul pernyataan "*Agreement*" seperti pada Gambar 21, tekan tombol "*OK*" jika kita setuju. Setelah menekan tombol "*OK*", maka muncul peringatan "*Couldn't sign in*" seperti pada Gambar 22. Hal ini dikarenakan untuk mengakses *Email* UNY di *Google*, harus melalui SSO UNY terlebih dahulu. Tekan tombol "*Next*" untuk mengakses halaman SSO UNY.

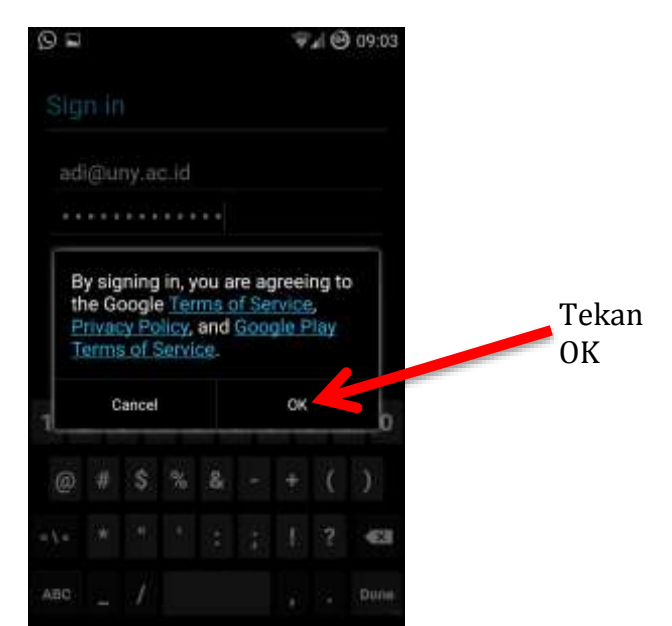

Gambar 21. Persetujuan dengan Google

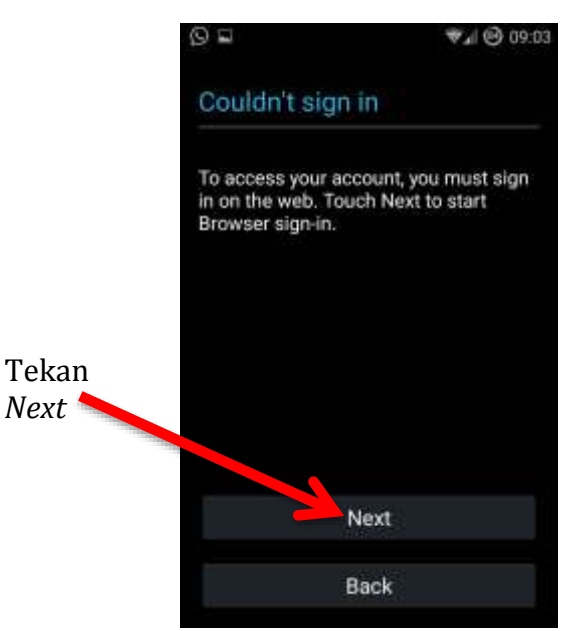

Gambar 22. Peringatan dari Google

Setelah menekan tombol "*Next*", maka akan muncul halaman *Login* SSO UNY seperti pada Gambar 23 di bawah ini. Masukan alamat *Email* secara lengkap, misalnya adi@uny.ac.id, dan juga *password*. Setelah itu tekan tombol "*Login*".

|                | ତ ≃ ଙ₄ @ ୦୨:୦/<br>Sign in                                               | 4 |
|----------------|-------------------------------------------------------------------------|---|
| Tekan<br>Login | UNYID: Single Sign-On Login<br>UNYID:<br>adi@uny.ac.id<br>Password:<br> |   |
|                | Untuk mengubah password klik<br>tombel di bawah atau link               |   |

Gambar 23. Login di SSO UNY

Jika berhasil, maka akan muncul halaman "*Google services*" seperti Gambar 23, kemudian tekan tanda anak panah ke kanan.

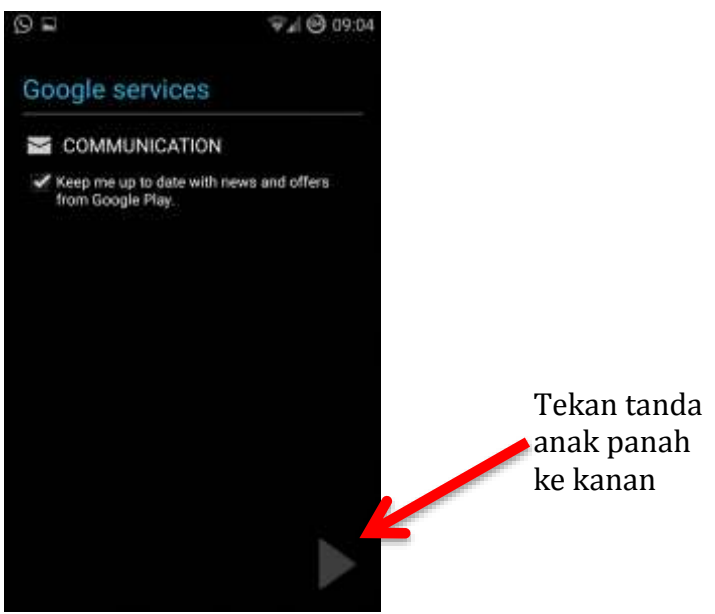

Gambar 24. Google Services

Muncul pesan bahwa proses "*Sign In*" berhasil seperti pada Gambar 25, tekan tanda anak panah ke kanan maka akan muncul akun *Email Google* yang berhasil ditambahkan seperti pada Gambar 26, dimana Gambar 26a adalah untuk penambahan akun yang **sudah** ada sebelumnya dan Gambar 26b untuk penambahan akun yang **belum** ada sebelumnya.

| 9 🖬                  | 🐨 🖌 😬 09:05 |                                       |
|----------------------|-------------|---------------------------------------|
| Account sign-in su   | iccessful   |                                       |
| Sync App Data        | 1           |                                       |
| Sync Browser         | 1           |                                       |
| Sync Calendar        | 1           |                                       |
| Sync Contacts        | 1           |                                       |
| Sync Gmail           | 1           |                                       |
| Sync Google Fit data | 4           |                                       |
| Sync People details  | *           | Tekan tanda<br>anak panah<br>ke kanan |
|                      |             |                                       |

Gambar 25. Sign In Berhasil

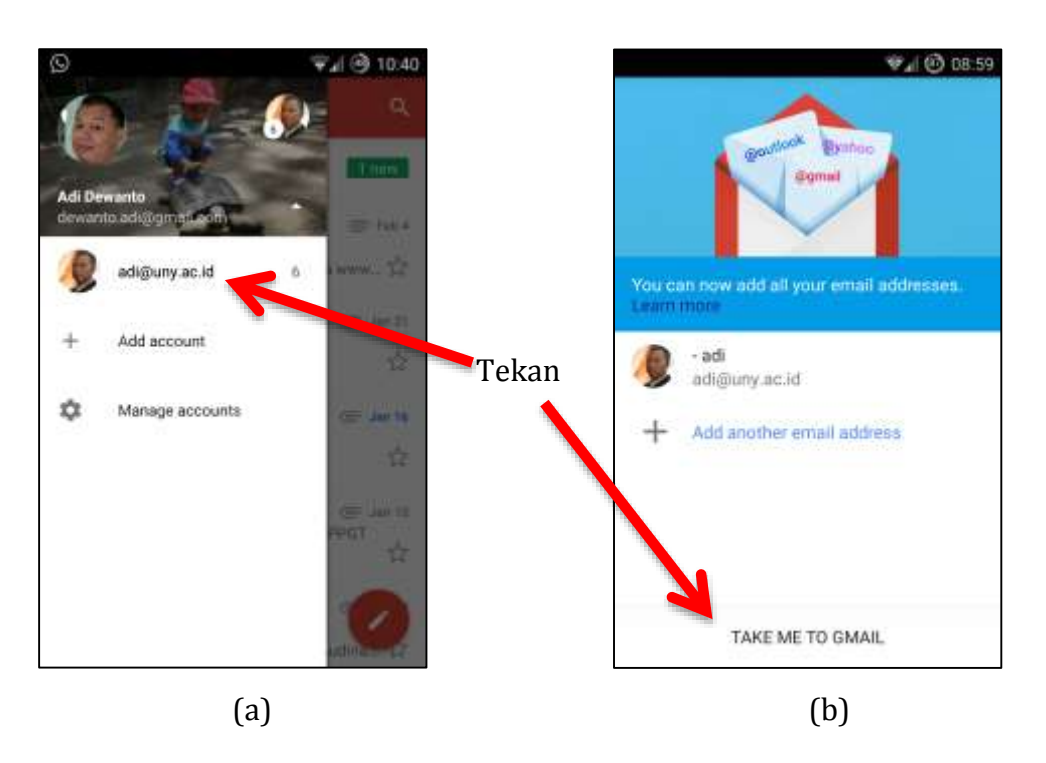

Gambar 26. Akun Email Google UNY Berhasil Ditambahkan

# PANDUAN MENDAFTAR DAN MEMBUAT PROFILE GOOGLE SCHOLAR

Google Scholar menyediakan alternatif yang mudah dan cepat untuk mencari literatur akademis secara luas. Google Scholar bertujuan menyimpan database yang sangat besar dari semua artikel ilmiah yang ada di dunia maya. Indexing artikel dalam google scholar juga memiliki kriteria sendiri yang dianggap ilmiah ataupun tidak. **Visibilitas di Google Scholar** ini juga menjadi parameter dalam penilai **ranking peneliti/dosen** versi Webometrics. Sehingga sangat penting untuk. memiliki **account Google Scholar**.

Berikut ini akan dijelaskan langkah-langkah dalam mendaftar, membuat profile dan mengelola account Google Scholar. Pendaftaran account Google Scholar mensyaratkan menggunakan account Gmail. Karena account email UNY sudah terafiliasi dengan Gmail, maka yang akan digunakan dalam pendaftaran account Google Scholar adalah account email UNY.

- A. Mendaftar Account Google Scholar
  - 1. Buka web browser (Mozilla Firefox, Chrome, Opera dll)
  - 2. Ketikkan http://scholar.google.co.id di kotak url dalam web browser

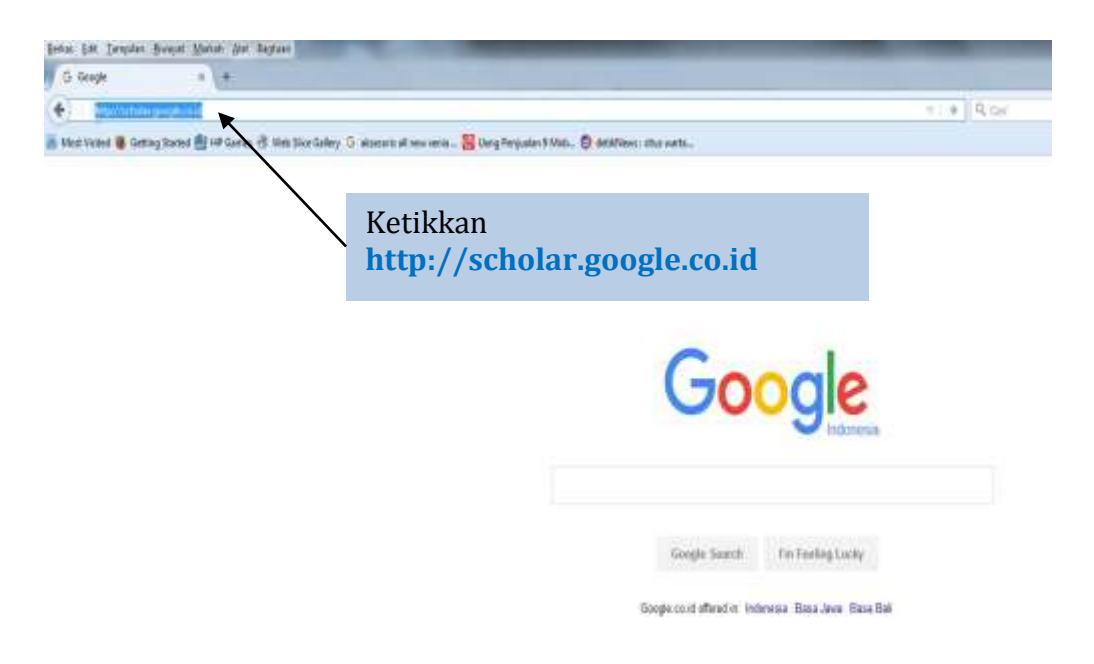

#### 3. Klik My Citation

| 🗁 My library | My Citations   | Marts 🖬   | Metrics      | 🗘 Setti | ngs |  |
|--------------|----------------|-----------|--------------|---------|-----|--|
|              |                |           | Klik My Cita | tion    |     |  |
| (            | Schol          | g         | e            |         |     |  |
|              |                |           |              | •       | ۹   |  |
| St           | and on the sho | ulders of | giants       |         |     |  |

4. Ketikkan alamat email UNY dan klik tombol Next

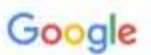

# One account. All of Google.

Sign in to continue to Google Scholar Citations

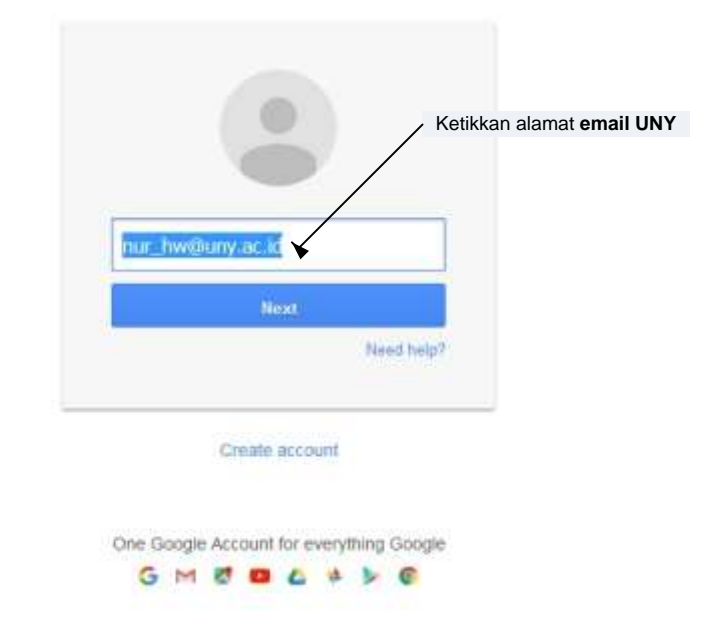

 Ketikkan kembali alamat email UNY dan password di halaman Single Sign-On UNY, kemudian klik tombol Login

| UNY ID :                                       | Petunjuk SSO UN                         | ٧Y            |
|------------------------------------------------|-----------------------------------------|---------------|
| nur_tw@uny.ac.id                               | Ketikkan alamat <b>email</b>            | berbasis      |
| Password:                                      | UNY dan password, klik                  | ac.id) yang   |
| •••••                                          | oeroaganayanan sistem                   | informasi     |
| Warn me before logging me<br>into other sites. | yang ada di Universitas N<br>Yogyakarta | legen         |
| LOGIN                                          | PERHATIAN !                             |               |
| CLEAR                                          |                                         | na canaca tan |
|                                                | A JANGAN PERNAH MEN                     | MBERIKAN      |
|                                                | PASSWORD KERADA SIA                     | PA PUNI       |
| Untuk mengubah password klik<br>tombol benkut  | A Isikan UNY ID                         | erri vin      |
| (                                              | - username@uny.ac.id                    | untuk Staff   |
| Ubah Password                                  | - username@student.u                    | iny.ac.id     |
|                                                | untuk Mahasiswa                         |               |

 Isikan data yang ada di kotak Name, Afiliation, Email for verification (isikan dengan alamat email UNY), Area Interest (maksimal 5 bidang), dan Homepage (jika ada) di halaman Step 1 : Profile.

Setelah data diisikan dengan lengkap klik tombol Next Step

| 1.1840-0.1             |                                                                              |
|------------------------|------------------------------------------------------------------------------|
| () Larroy              | Nur Hadi W                                                                   |
|                        | Use your full name as it appears on your papers. For example, stargarel Mead |
| Adlitation             | Universitas Negeri Yogyakarta                                                |
|                        | For example: Professor of Computer Science, Stanford University              |
| Email for verification | nur hw@unv.ac.id                                                             |
|                        | Use an email address at your institution. For example, yourname@init.edu     |
| Areas of interest.     | Information Technology E-Learning Information System Data Mining Mi          |
|                        | For example: Artificial Intelligence, Conservation Biology, Pricing Theory   |
| Homepage               | http://blog.uny.ac.id/nurhadi/                                               |
|                        | For example http://example.edu/~youmarke                                     |
|                        |                                                                              |
|                        | (Torrestorm)                                                                 |

 Halaman Step 2 : Articles berisi artikel-artikel yang sudah/pernah kita upload di internet. Google Scholar adakan menampilkan hasil berdasarkan keyword nama yang di inputkan di halaman Step 1 : Profile. Jika belum pernah upload artikel di internet maka halamn ini kosong.

Klik tombol **Add** dibawah judul artikel yang merupakn artikel yang kita tulis

| Google                                 | author Nor Hadi W                                                                                                  | A. 1                                                     |                |
|----------------------------------------|----------------------------------------------------------------------------------------------------|----------------------------------------------------------|----------------|
| Scholer                                |                                                                                                    | Dire 1 Polis Step 2 Articles Sto                         | n.D. Sipoleten |
| Add article groups<br>Add articles     | Find articles that you've written and add them to your profile. La more articles to your profile.                  | der, you can edd or delete the articles in your proble r | r add          |
|                                        | W Nur Hadi                                                                                                    |                                                          |                |
| Addon B<br>Committy adduct<br>Addone B | Talenat Horgania Malkewillia<br>W Nevimi 2004                                                                      |                                                          |                |
|                                        | Add unlate                                                                                                    |                                                          |                |
|                                        | W Nur Hadi                                                                                                    |                                                          |                |
|                                        | Pietra Radovendosi vi Dona Maya Angari Natisparta<br>W Aartmadi Tamit Penelifan dari Penangaran Manegama et Don 10 | Klik tombol Add.                                         |                |
|                                        | Abl state                                                                                                    | tersebut memang<br>yang kita tulis                       | artikel        |
|                                        | Waryento Nur Hedi                                                                                                  |                                                          |                |
|                                        | MENGACAR POSES KOORDAWE MOVE CLIP<br>With Figs. Denies Touched Pressent Pressent & Pressant                        |                                                          |                |
|                                        | (AM 1993) *                                                                                                    |                                                          |                |
|                                        | Lestart Devy                                                                                                    |                                                          |                |
|                                        | INDEXATOR LIBER SATISFACTOR DALAM LAWHAN SL ARHING<br>L Day, W Mar Test                                            | dian                                                     |                |
|                                        | All artists                                                                                                    |                                                          |                |
|                                        | W Nur Hadi                                                                                                    |                                                          |                |
|                                        | MORCHTOR USER Salt Pactory (JALAM LWMAAH E (EARhord)<br>L Day W Harmony 2010) Persystem Press Maramatics and Press | 1846 - JULI                                              |                |
|                                        | and some                                                                                                    |                                                          |                |

8. Klik tombol Next Step, setelah semua artikel ditambahkan

| Add articles                         |                                                                                                    |
|--------------------------------------|----------------------------------------------------------------------------------------------------|
| 2742203-874                          | W Nur Hadi                                                                                                    |
| Aduction 1<br>Charles 1<br>Charles 8 | Tetranal Koreputer Multimedia<br>Ve Nur Hand - 2004                                                                             |
|                                      | Sensee article (This actule is already in your profile)                                                                         |
|                                      | W Nur Hedt Keterangan bahwa artikel sudah dirambahkan                                                                           |
|                                      | Edita Berkemanikas di Dena Waya dergan Nelsperia<br>W Sie Had. Tred Peodesi der Peribiligeran Vanemarin d. Ers                  |
|                                      | Answer attale   (The attals a sheaty in your staffs)                                                                            |
|                                      | Waryanto Nur Hadi                                                                                                    |
|                                      | HENDACHA PORTP HOOPOINT BONE CLP<br>W Tar Nat' Denicar National Providing Pandith on & Previous 2001                            |
|                                      | Remove article (This article is already in your profile).                                                                       |
|                                      | Lastari Devy                                                                                                    |
|                                      | IndexAfore users SAfferwartion DALANELANNENNES LEArnings<br>L.Dwy, Wilso Had                                                    |
|                                      | Remove actuals (The actuals is already in your profile)                                                                         |
|                                      | W Nur Hedi                                                                                                    |
|                                      | INDIRATOR USER SATISFACTION DALAM LAWAMINE LEARING<br>L. Owy, Witan Hall- 2019, Presignation Press Materialis das Perdultas221) |
|                                      | Research articles (This article is already in your profile)                                                                     |
|                                      |                                                                                                    |
|                                      | 3-2-C 2                                                                                                    |
|                                      |                                                                                                    |

9. Klik/pilih tombol Automatically update the list of articles in my profile di halaman Step 3 : Update. Kemudian klik tombol Go to my profile

| • We'll                                                                                                    | use a statistical authorship model to identify new articles that you write. We                                                                                                    |
|----------------------------------------------------------------------------------------------------|----------------------------------------------------------------------------------------------------|
| duplic                                                                                                    | ate article entries which could be merged or deleted. How would you like to                                                                                                    |
| handk                                                                                                    | e these changes?                                                                                                    |
| • Au                                                                                                    | tomatically update the list of articles in my profile. (recommended)                                                                                                    |
| O Do<br>up                                                                                                    | in't automatically update my profile. Send me email to review and confirm<br>dates.                                                                                                    |
| <ul> <li>You control of the second second secon</li></ul> | an also add and remove individual articles, update their bibliographic data, and<br>e duplicate records. Rest assured, our automatic updates will preserve your<br>and will not override them. |
| <ul> <li>We'll<br/>citatio<br/>Schol</li> </ul>                                                                                                    | collect and display citations to your articles from all of Google Scholar. The<br>ns will update automatically to reflect changes in your profile and in Google<br>ar.                         |
|                                                                                                    |                                                                                                    |

10. Klik **Change Photo** untuk meng-Update foto di halaman profile. Halaman ini berisi keterangan **daftar artikel dan Citation Indices** 

| Change photo                                                       | Universitas I<br>Information<br>Verified ema<br>My profile i | Vegeri Voj<br>Rechnolog<br>8 at uny la<br>8 private | gyskarte<br>y, E-Learning, Inforr<br>E al - Hornspäge<br>- Mase & public | nation Syster               | m, Data Mining | Mutamed  |      | Citation indices<br>Citations<br>h-index<br>(10-index | Ali 54<br>6<br>1<br>0  | Q,<br>n:re 2011<br>6<br>1<br>0 |
|--------------------------------------------------------------------|--------------------------------------------------------------|-----------------------------------------------------|--------------------------------------------------------------------------|-----------------------------|----------------|----------|------|-------------------------------------------------------|------------------------|--------------------------------|
| Title + Add                                                        | ≣ Here                                                       | 1-5                                                 |                                                                          |                             | 1              | Cited by | Year |                                                       | lanie –                |                                |
| Tutorial Komp<br>W Nut Halt<br>Jaccase Pestiatik                   | uter Multimedi<br>in Microsofta Pi                           | a<br>Villio, Loroa                                  | nitay Nagari Yogoda                                                      | ta :                        |                | 8        | 2104 | Seatton Fit                                           | 14 2018 XIV            |                                |
| E-Learning Ra<br>Yogyakarta<br>WitkerHad, S W<br>International Ser | adiness in Ind<br>atys<br>itar at travailar                  | ionesia: /                                          | A Case Study In J                                                        | anior High S<br>s Education | ichodi         |          | 2014 | Na co-authors                                         | Keterangan             |                                |
| INDIKATOR U<br>L Desy W Nur Hr<br>Prinsteg Service                 | SER SATISFA                                                  | CTION (                                             | DALAM LAYANAN<br>Perintian Malamati                                      | E-LEARNIN                   | <b>v</b> G     |          | 2013 |                                                       | dari Google<br>Scholar | 5                              |
| Elika Berkom,<br>William Het.<br>Trend Presistan o                 | nikasi di Duni<br>ter Perdebgeni                             | a Maya d                                            | lengan Netiquette<br>14 di Elis ICT                                      |                             | -              |          | 2006 |                                                       |                        |                                |
| MENGACAK B<br>W Nor Hadi<br>Skiminak Nasiona                       | POSISI KOOR<br>Fendban Pend                                  | DINAT N                                             | KOVIE CLIP<br>staragae MPN 2005                                          |                             |                |          | 2016 |                                                       | Daftar artikel         |                                |
|                                                                    |                                                              |                                                     | these parts                                                              | 3                           |                |          |      |                                                       |                        |                                |

#### B. Menambah Artikel

- 1. Klik tombol Add di halaman profile.
- 2. Klik tombol Add Articles

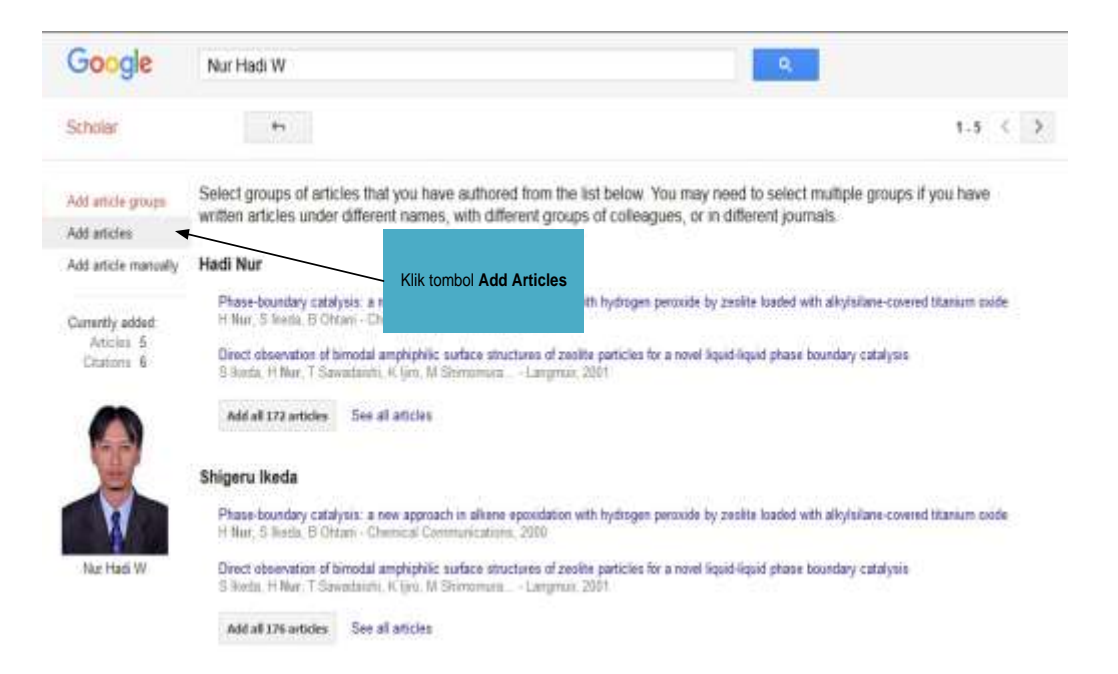

3. Ketikkan Judul artikel di kotak pencarian/searching.

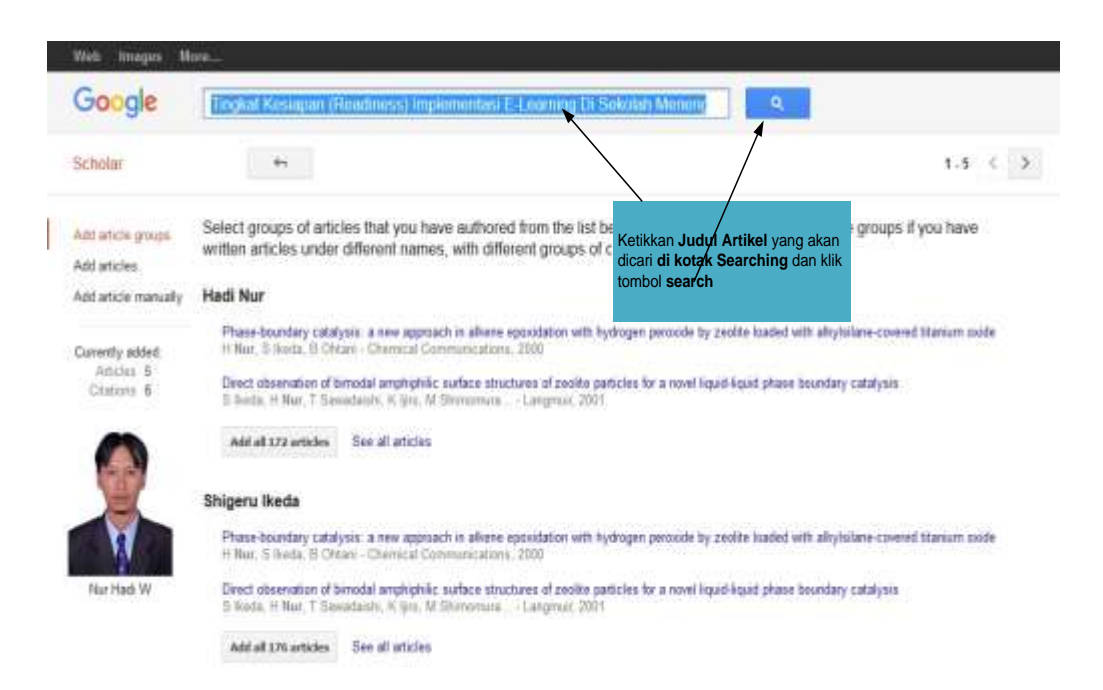

4. Daftar artikel hasil pencarian akan muncul berdasarkan keyword yang dituliskan

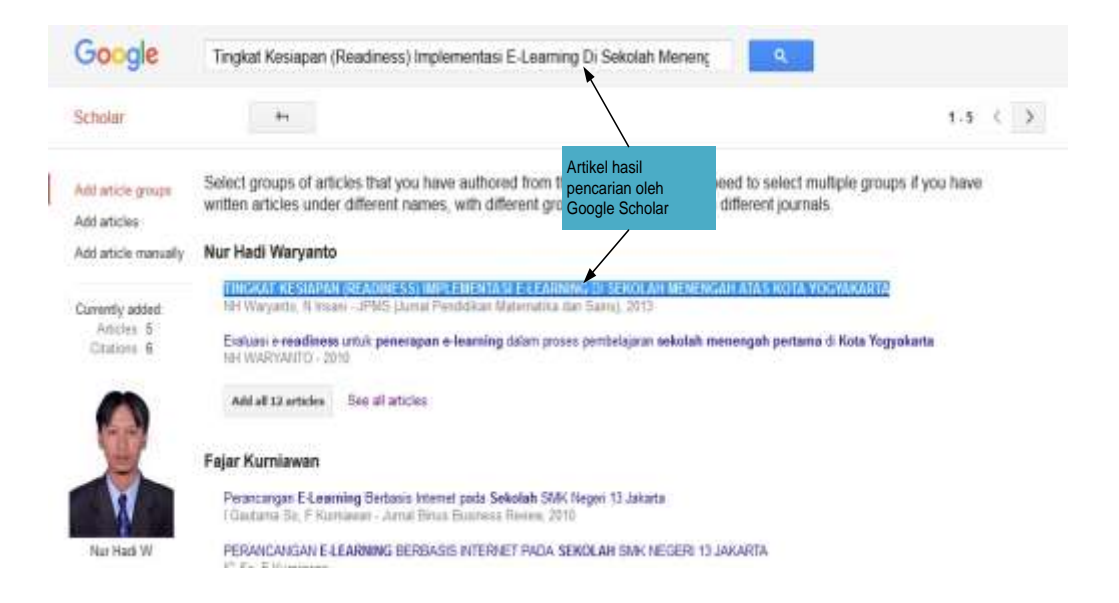

5. Klik **See all articles** untuk melakukan checking judul artikel hasil pencarian berdasarkan keyword yang diinputkan

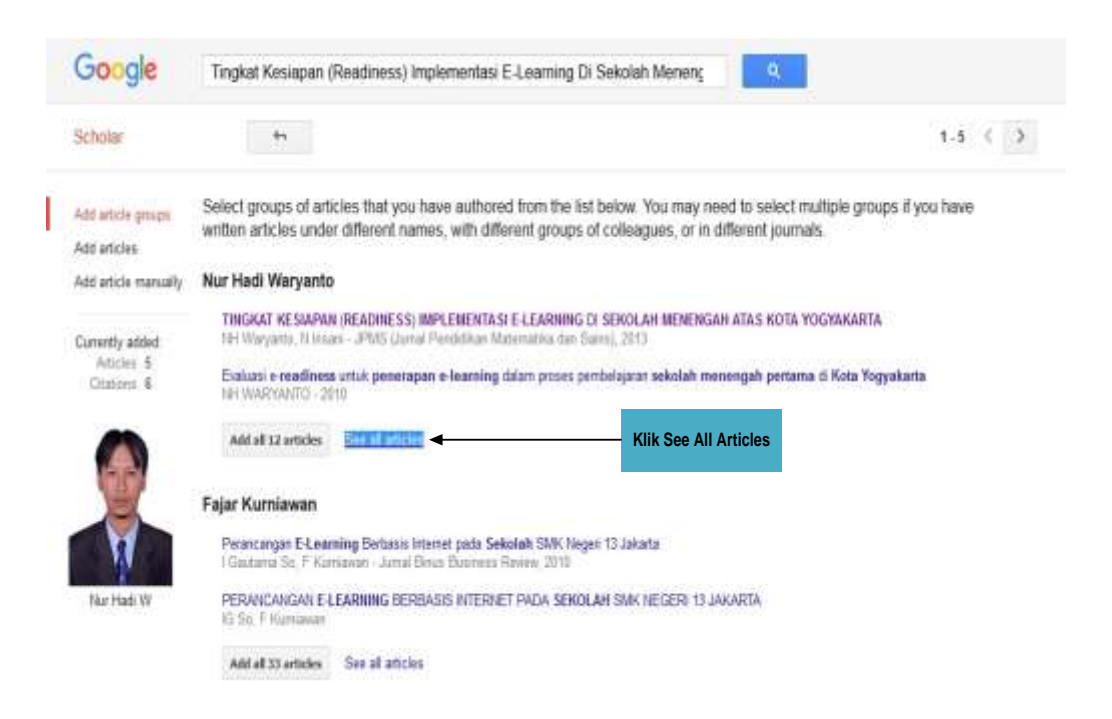

6. Beri **tanda centang** kotak di depan judul artikel yang akan ditambahkan di profile Google Scholar, kemudian klik tombol **Add**.

| Google                                                                          | Tingkat Kesiapan (Readiness) Implementasi E-Learning Di Sekolah Menenç                                                                                                    |
|---------------------------------------------------------------------------------|----------------------------------------------------------------------------------------------------|
| Scholar                                                                         | Select * ADD Ramana Beri tanda centang di judul artikel vano                                                                                                    |
| Add which groups                                                                | Select articles that you authored from the 3st below. Advantation and profile Google                                                                                                    |
| Add articles<br>Add article manually                                            | Maltimedia Internitifi dalam Permiselajaram     Hel Waryana - Vegoalaran FINEPA URV. 2008                                                                                                    |
| Currently added                                                                 | Penggunaan Hedia Audio Visual dalam Nenunjang tembelajaran Mi Wayarto dalam kegaran Pengabdas Pada Meyaskat Untuk                                                                                                    |
| Artabes 6<br>Ditations 6                                                        | Permantautan Cabri 3D dalam Media Interakti Berbasis Inkuliri pada Materi Bangun Reang Sisi Datar untuk Meningkatkan Cara<br>Berpikir Kritis Steve Kolas VIII SMP<br>W Dis. 1 Waryam. M Erg - das Mety atiko dalam Menbargun Rashter Gau. 2012                                                                                                    |
| 0                                                                               | Evaluari e readinose untuk penergean e-learning dalam proses perubelajaran sekolah menengah pertama di Kota Yogyekarta.<br>181 WORTOACTO - 2010                                                                                                    |
| E                                                                               | Aplikati Kwiitring 1.0.5 datam Penyelesalari Masalah Trigonometri<br>Ic Hernesen, Inf Wayatt                                                                                                    |
| W                                                                               | SOFTWARE REQUISEMENTS SPECIFICATION SINAPRA BERBASIS SISTEM INFORMASI<br>DEI Warverth - Divergente, 2015                                                                                                    |
| That Hads W                                                                     | Aplikasi Ausmented Reality untuk Pembeatan Katolog Tempat Wisata di Daerah Istimewa Yogyakarta dangan Objek Tiga Dimensi<br>100 Desi Pi Waryania - 2016                                                                                                    |
|                                                                                 | PER RAPAN TEORI GRAF PADA ANALISIS JEJARING SOSIALDENGAN MENGGUNAKAN MICROSOFT MICROSOFT NODE KL<br>Insati, ME Wayanto, Pythagana, 2015                                                                                                    |
|                                                                                 | IAPLIKASI ALGORITMA KOLOW LEBAH DAN ALGORITMA GENETIKA DALAM PENDISTRIBUSIAN HASIL PRODUKSI UKM KERUPUK"<br>METUK"<br>ARUSAR ALGO, ARIS DEN ALGORITMA Nationalitie 31, 2010                                                                                                    |
| Klik tombol <b>Add</b><br>Setelah judul arike<br>akan ditambahkan<br>di centang | ALYSIS OF RELATION TERM BETWEEN CUMMULATIVE PERFORMANCE INDEX AND SAMPTIN DATA BASE USING APPRIORITY<br>GORITHM<br>withmesh, N Issari, B Sumerne, N Waryette - Jamid Same Dasae, 2018<br>metaan dan Analisis Pola Internati Suee Komunita. Menggunakan Analisis Jejarleg Sosial<br>metaan dan Analisis Pola Internati Suee Komunita. Menggunakan Analisis Jejarleg Sosial<br>metaan dan Analisis Pola Internati Suee Komunita. Menggunakan Analisis Jejarleg Sosial<br>metaan dan Analisis Pola International Suee Komunitation (Comparison Comparison)<br>metaan dan Analisis Pola International Suee Komunitation (Comparison)<br>metaan dan Analisis Pola International Suee Comparison (Comparison)<br>metaan dan Analisis Pola International Suee Comparison (Comparison)<br>metaan dan Analisis Jejarti (Comparison)<br>metaan dan Analisis Pola International Suee Comparison (Comparison)<br>metaan dan Analisis Pola International Suee Comparison (Comparison)<br>metaan dan Analisis Jejartation (Comparison)<br>metaan dan Analisis Jejartation (Comparison)<br>metaan dan Analisis Jejartat |
|                                                                                 | Select + AUD Renzus                                                                                                    |

7. Setelah klik tombol **Add** maka akan ada keterangan bahwa artikel telah berhasil ditambahkan dalam profile. Klik **nama di bawah foto** untuk menuju halaman profile

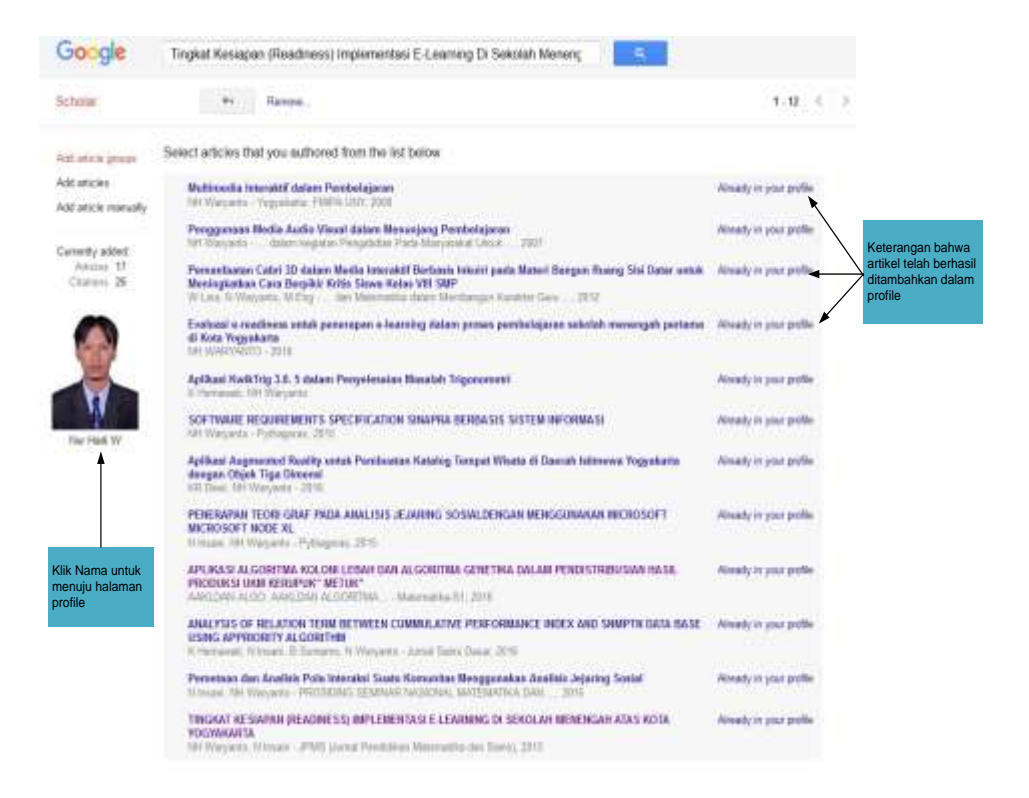

8. Data Citation Indices akan berubah setelah ada penambahan artikel.

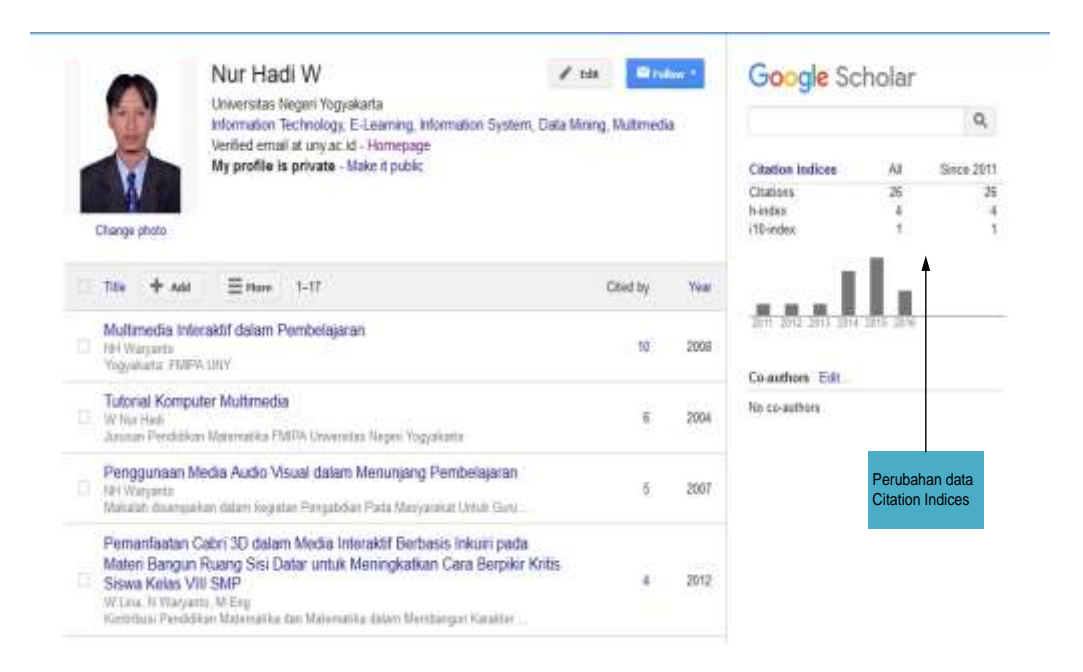

9. Untuk menambahkan artikel juga dapat dilakukan dengan klik tombol **Add article manually** 

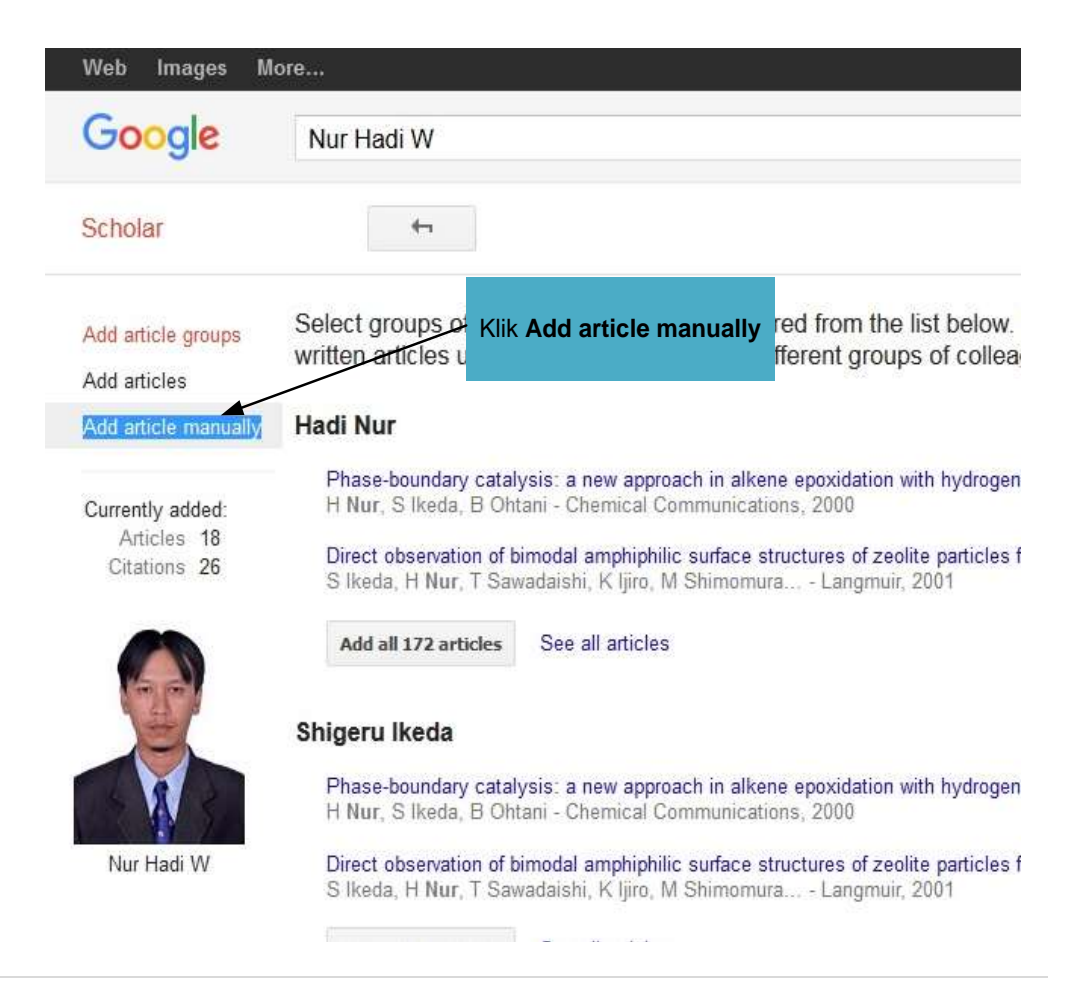

10. Isikan semua data yang ada di halaman **Add article manually**, setelah semua data diisikan klik tombol **Save** 

| -                        | Cancel                         |                 |                             |                    |       |  |
|--------------------------|--------------------------------|-----------------|-----------------------------|--------------------|-------|--|
|                          | Journal Conference Ch          | apter Book      | Thesis P                    | atent Court case   | Other |  |
| Title                    | Model Storyboard Penge         | embangan Med    | ia Pembelajar               | an Berbasis Multir | nedia |  |
| Authors                  | Nur Hadi W                     | <b>`</b>        |                             |                    |       |  |
|                          | For example: Patterson, David, | Lamport, Leslie |                             |                    |       |  |
| ion date                 | 2015                           |                 |                             |                    |       |  |
| (Income)                 | For example, 2008, 2008/12 or  | 2008(12/31.     |                             |                    |       |  |
| Journal                  |                                |                 |                             |                    |       |  |
| Volume                   |                                |                 | Klik To<br>setela           | n semua            |       |  |
| Volume                   |                                |                 | Klik To<br>setela<br>data d | n semua<br>iisikan |       |  |
| Volume<br>Issue<br>Pages |                                |                 | Klik To<br>setela<br>data d | n semua<br>iisikan |       |  |

11. Jika artikel berhasil ditambahkan, terdapat keterangan Updated article

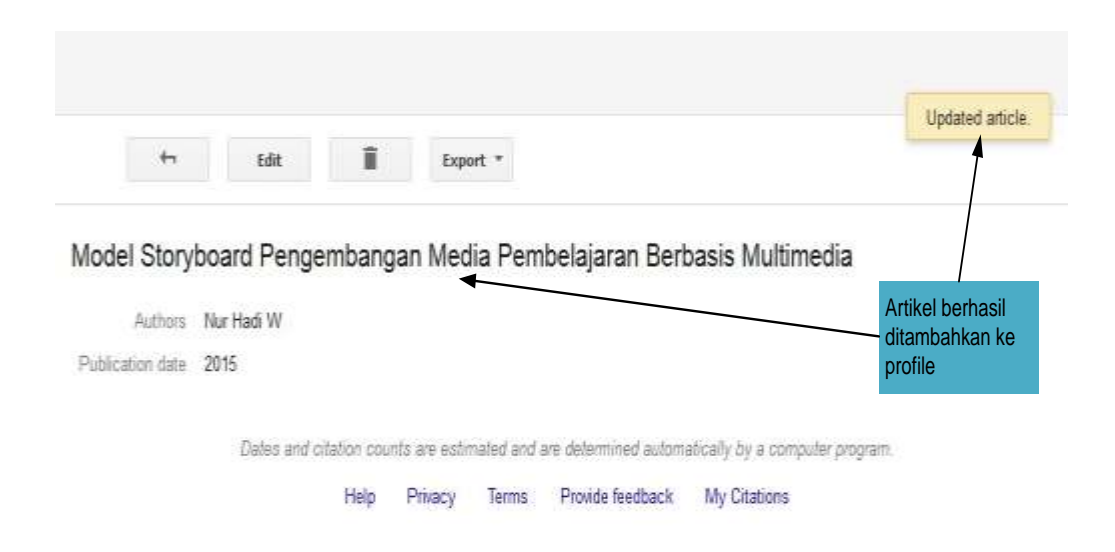

12. Untuk menghapus artikel klik **tanda kotak di depan judul artikel** dan klik tombol **Delete**, maka artikel akan dihapus dari profile

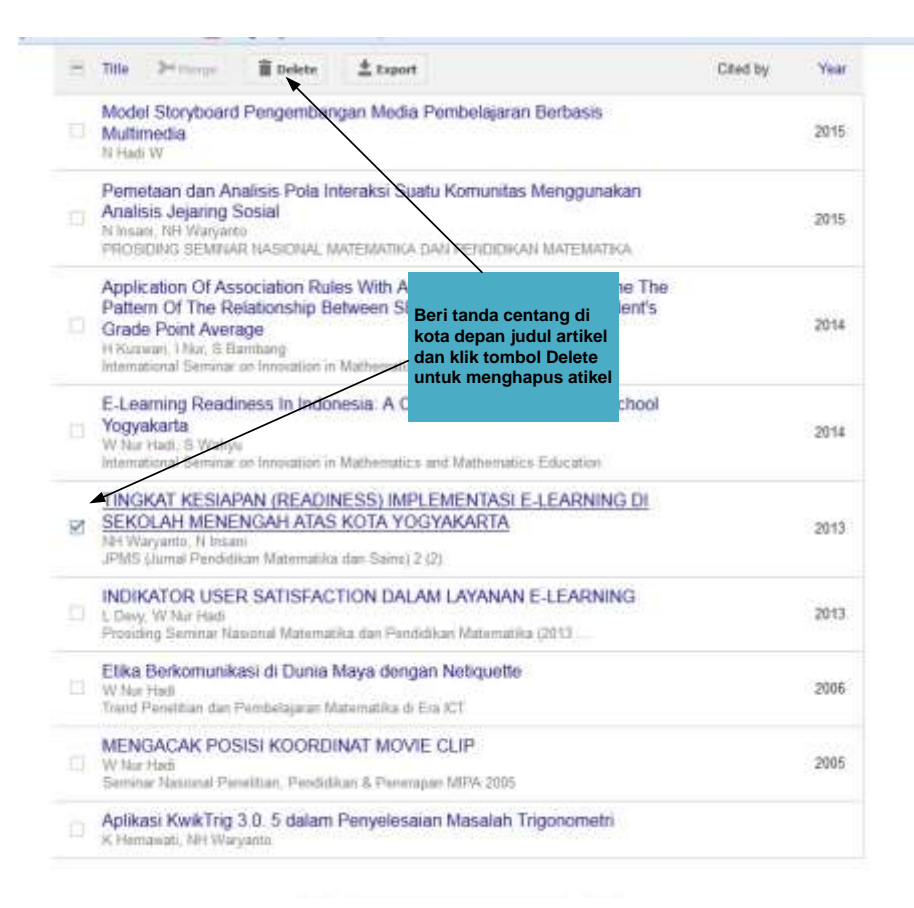

13. Untuk edit data artikel dilakukan dengan **klik judul artikel**, kemudian akan masuk ke data artikel tersebut dan klik tombol **Edit**.

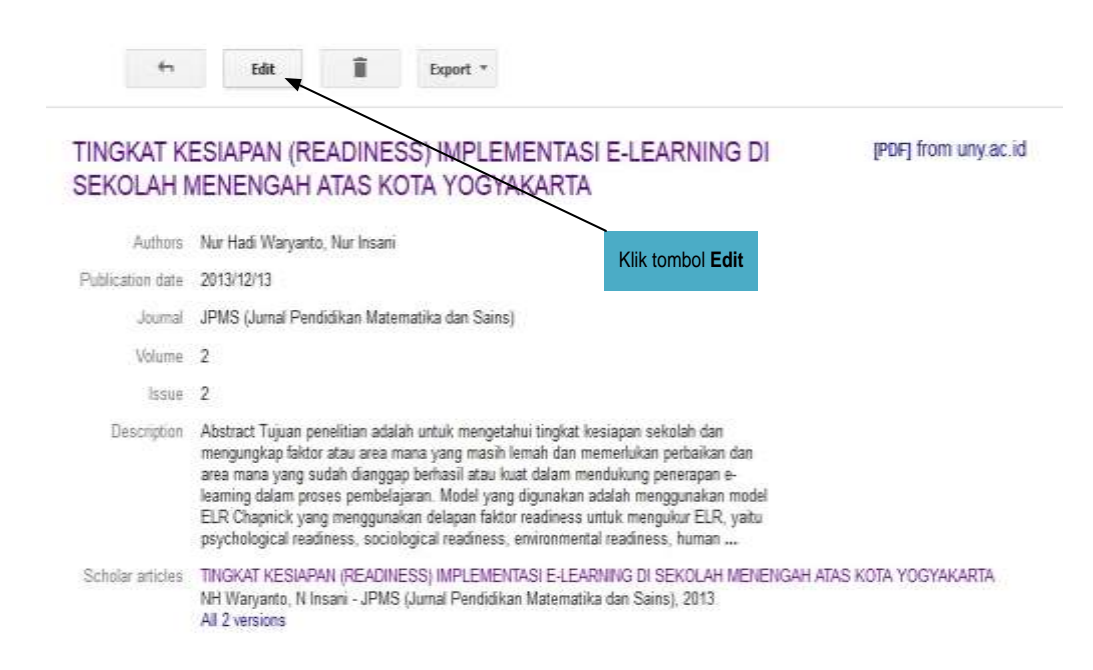

## 14. Klik tombol **Save** jika semua data telah selesai diedit

|                  | Junite Contractor Congress process parents Contractor Contex                                                                                                    |
|------------------|----------------------------------------------------------------------------------------------------|
| Title            | TINGKAT RESIAPAN (READINESS) IMPLEMENTASI E-LEARNING DI SEKOLAH MENENGAH ATAS                                                                                                    |
| Authors          | Waryanto, Nur Hatt: Insani, Nur<br>For example: Patterson, Davit Lamport, Lealle                                                                                                    |
| Publication date | 2013/12/13<br>For example, 2000, 2080/12 or 2008/12 1                                                                                                    |
| Journal          | JPMS (Jurnal Pendidikan Matematika dan Sains)                                                                                                    |
| Volume           | 2                                                                                                    |
| haven            | 2 jika semua data<br>sudah selesai                                                                                                    |
| Pages            | diedit                                                                                                    |
| Publisher        |                                                                                                    |
| Scholar articles | TINGKAT KESIAPAN (READINESS) IMPLEMENTASI E-LEARVING DI SEKOLAH MENENSAH ATAS KOTA YOGYAKARTA<br>NH Waryanto, N Insani - JPMS (Jumal Pendidikan Matematika dan Sains), 2013<br>All 2 versions |
|                  | Keep this article as it is now.     Remove this article.     Unmerge this article and add it to my profile as a separate entry.                                                               |
|                  |                                                                                                    |

### C. Update/Edit Profile

1. Klik tombol Edit dihalaman Profile

|                                    |                                                                                         | Nur Ha<br>Universitas<br>Information<br>Verified ema                                                                                         | CI VV<br>Negeri Yogyakarta<br>Technology, E-Lean<br>ail at uny, ac.id - Hon                                                                                                    | ning, Information System, Ø<br>nepage                                                                                                    | edit 🔤 Fo                                                                                                    | llow *                                                                                                    |
|------------------------------------|-----------------------------------------------------------------------------------------|----------------------------------------------------------------------------------------------------|----------------------------------------------------------------------------------------------------|----------------------------------------------------------------------------------------------------|----------------------------------------------------------------------------------------------------|----------------------------------------------------------------------------------------------------|
| Change pho                         | to                                                                                      | my prome is                                                                                                    | Provinc                                                                                                    | Klik tombol <b>Edit</b><br>untuk melakuka<br>edit profile                                                                                                    | n                                                                                                    |                                                                                                    |
| Title H                            | Add                                                                                     |                                                                                                    | 1–19                                                                                                    |                                                                                                    | Cited by                                                                                                    | Yea                                                                                                    |
| Multimed<br>NH Warya<br>Yogyakarta | <b>tia Inter</b><br>nto<br>a: FMIPA                                                     | aktif dalam<br>UNY                                                                                                    | Pembelajaran                                                                                                    |                                                                                                    | 10                                                                                                    | 200                                                                                                    |
| Tutorial I<br>W Nur Had            | Kompute<br>ti<br>endidikan                                                              | ə <mark>r Multimed</mark><br>Matematika F                                                                                                    | <b>ia</b><br>MIPA Universitas Neg                                                                                                    | ari Yogyakarta                                                                                                    | 6                                                                                                    | 200                                                                                                    |
|                                    | Change phot<br>Title I<br>Multimed<br>NH Warya<br>Yogyakartı<br>Tutorial I<br>W Nur Had | Change photo<br>Title + Add<br>Multimedia Intern<br>NH Waryanto<br>Yogyakarta: FMIPA<br>Tutorial Kompute<br>W Nur Hadi<br>Jurusan Pendidikan | Nur Ha         Universitas         Information         Verified emails         My profile is         Title         + Add         E Hore         Multimedia Interaktif dalam         NH Waryanto         Yogyakarta: EMIPA UNY         Tutorial Komputer Multimed         Wnur Hadi         Jurusan Pendidikan Matematika F | Image photo       Image photo         Initial the spectrum of the spectrum of the spectrum o | Image photo       Image photo         Interaction Technology, E-Learning, Information System, Verified email at uny ac.id - Homepage My profile is public       Image photo         Itile       + Add       Image photo         Itile       + Add       Image photo         Itile | Nur Hadi VV       Fedit       Fedit |

2. Isikan data di halaman edit profile. Klik tombol **Save** jika data telah selesai diedit

| Name                                       |                                   |
|--------------------------------------------|-----------------------------------|
| Nur Hadi W                                 |                                   |
| Affiliation                                |                                   |
| Universitas Negeri Yogyakarta              |                                   |
| Areas of interest                          |                                   |
| Information Technology, E-Learning, Inform | nation Syste                      |
| Email for verification                     |                                   |
| nur_hw@uny.ac.id                           |                                   |
| Homepage                                   |                                   |
| http://blog.uny.ac.id/nurhadi/             |                                   |
| ✓ Make my profile public                   | Klik tombol Save                  |
| Save Cancel                                | Jika data telah<br>selesai diedit |